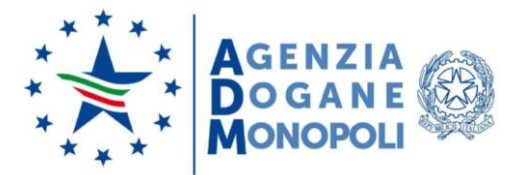

Prot. 257190/RU

Roma, 24 luglio 2020

A: ASSOCIAZIONI DI CATEGORIA

OGGETTO: Decreto 22 aprile 2020 "Tracciabilità degli oli lubrificanti di cui all'art. 7-bis del Decreto Legislativo 26 ottobre 1995, n. 504 (Testo unico accise)". Estensione in ambiente di addestramento. Istruzioni operative.

#### I. Premessa

Nell'ambito delle attività previste dall'obiettivo in oggetto, è stata sviluppata l'applicazione, denominata LUB, in grado di telematizzare il processo di registrazione dei soggetti coinvolti, rilasciare il "Codice Amministrativo di Riscontro" (d'ora in avanti CAR) nonché tracciare i trasferimenti degli oli lubrificanti di cui al codice NC da 2710 19 81 a 2710 19 99 e, per le preparazioni lubrificanti, di cui al codice NC 3403.

In particolare l'art. 7-bis del Decreto Legislativo 26 ottobre 1995, n. 504 (Testo unico accise – TUA), al comma 1, dispone che la circolazione nel territorio nazionale dei prodotti in parola debba avvenire, nella fase antecedente all'immissione in consumo, con la scorta di un CAR, relativo a ciascun trasferimento, emesso dal sistema informatizzato dell'Agenzia delle dogane e dei monopoli (d'ora in avanti ADM) e annotato sulla prescritta documentazione di trasporto. Il codice può essere richiesto non prima delle 48 ore precedenti all'introduzione dei prodotti nel territorio nazionale e comunque almeno 12 ore prima dell'introduzione stessa:

- dal soggetto che ne effettua la prima immissione in consumo, per i prodotti provenienti da un altro Stato membro dell'Unione europea e destinati ad essere immessi in consumo nel territorio nazionale;
- 2) b) dal mittente dei prodotti, quando gli stessi provengono da un altro Stato membro dell'Unione europea e che non sono destinati ad essere immessi in consumo nel territorio nazionale.

Le modalità di attuazione delle disposizioni di cui all'art. 7-bis sopra citato sono stabilite con decreto del Ministro dell'economia e delle finanze emesso il 22 aprile 2020. La decorrenza dell'obbligo è prevista per il **1º ottobre 2020** ai sensi dell'art. 130 co. 1 lett. b) del Decreto Legge del 19 maggio 2020 n. 34.

Con la presente si impartiscono le istruzioni operative per l'utilizzo dei servizi digitali predisposti per ottemperare al predetto obbligo e disponibili dal 24 luglio 2020 sul Portale Unico Dogane Monopoli (PUDM) nell'ambiente di addestramento.

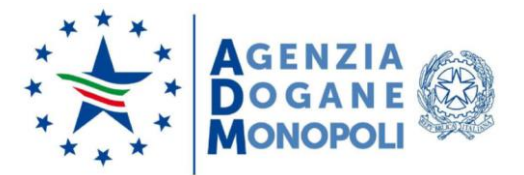

## II. Soggetti coinvolti

**Soggetti mittenti**: i soggetti operanti in un altro Stato membro dell'Unione europea che intendono introdurre prodotti lubrificanti nel territorio dello Stato;

**Soggetti autorizzati**: i soggetti, in possesso della licenza fiscale rilasciata ai sensi dell'articolo 61, comma 1, lettera d), del TUA, che intendono ricevere nel territorio nazionale prodotti lubrificanti provenienti da altri Paesi dell'Unione europea;

**Operatori della logistica**: i fornitori di servizi logistici, non in possesso della licenza fiscale rilasciata ai sensi dell'articolo 61, comma 1, lettera d), del TUA, che effettuano il cambio dei mezzi con cui sono trasportati i prodotti lubrificanti nel territorio nazionale. Detti soggetti non operano direttamente in qualità di attori del Sistema Informativo.

## III. Richiesta di assistenza

Le istruzioni per gli operatori per richiedere assistenza e per segnalare malfunzionamenti sono disponibili sulla sezione "Assistenza online" presente sul Portale Unico Dogane Monopoli (PUDM) seguendo il percorso "Dogane →Assistenza on-line". Lo stesso percorso può essere utilizzato per la visualizzazione di aggiornamenti approntati all'applicativo.

IL DIRETTORE CENTRALE Laura Castellani

ALLEGATO: 1

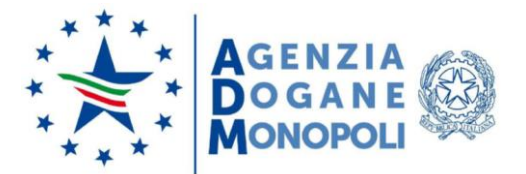

ALLEGATO: 1

## ALLEGATO TECNICO

## FUNZIONALITÀ PER LA REGISTRAZIONE ALL'APPLICATIVO E IL RILASCIO DEL CODICE AMMINISTRATIVO DI RISCONTRO - CAR

## **REGISTRAZIONE E ACCESSO ALL'APPLICATIVO**

#### SOGGETTI AUTORIZZATI

I soggetti autorizzati utilizzano per l'accesso all'Area Riservata del PUDM (Portale Unico Dogane Monopoli) credenziali SPID (di livello 2 e di Persona Fisica) o una CNS.

L'applicativo LUB è reso disponibile, previa richiesta del soggetto, tra i servizi abilitati all'interno del PUDM: una volta effettuato l'accesso, occorre avvalersi delle funzionalità del servizio "Mio Profilo" per chiedere l'autorizzazione all'applicativo. A tal fine è definito un apposito profilo autorizzativo dlr\_lubrificanti.

I soggetti autorizzati, una volta ottenuto il necessario profilo autorizzativo, accedono all'applicativo LUB ed effettuano, tramite apposita funzionalità, la propedeutica registrazione della posizione anagrafica.

|                                                                     |                                                                                       | Home   Contatti   FAQ   🔤 RSS   🗱 🗸 🔎 Esci<br>Seguici su: in 🔞 🛗 🎔 🛟<br>Cerca: VAI |
|---------------------------------------------------------------------|---------------------------------------------------------------------------------------|------------------------------------------------------------------------------------|
| L'AGENZIA                                                           | DOGANE                                                                                | MONOPOLI                                                                           |
| Servizi online                                                      | Ti trovi in: Home - Servizi online - Interattivi - Accise                             |                                                                                    |
| Accise     Dogane     Giochi     Intrastat     Gestione certificati | ▲ LUB – Tracciabilità oli e lubrificanti                                              |                                                                                    |
| E.D.I.     A libero accesso     Mio profilo                         |                                                                                       |                                                                                    |
|                                                                     | Elenco siti telematici   Privacy   No<br>Agenzia delle Dogane e dei Monopoli - Via Mi | te legali   Accessibilită<br>rio Carucci, 71 - 00143 Roma                          |

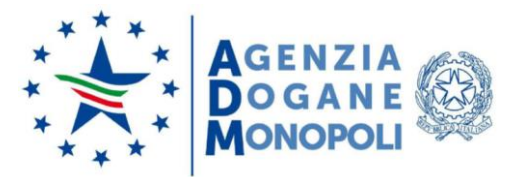

| Agenzia d | ielle Dogane e dei Monopoli |                                                                                                    | ITA ENG                                                               |
|-----------|-----------------------------|----------------------------------------------------------------------------------------------------|-----------------------------------------------------------------------|
| ADM       | Lubrificanti                | 3<br>3                                                                                                    | Sottoscrittore:<br>Delegante:<br>Cambia delegante                     |
| Home      | Destinatario                |                                                                                                    |                                                                       |
|           |                             | Tracciabilità oli lubrificanti<br>L'applicazione LUB consente agli operatori comunitari ed i destinatari autorizzati che svolgono attività nel se<br>lubrificanti di richiedere preventivamente il Codice Amministrativo di Riscontro denominato CAR per effettua<br>di oli lubrificanti destinate ovvero oggetto di transito nel territorio italiano come previsto dall art. 7bis del der<br>ottobre 1995, n. 504 (testo unico accise – TUA). | ettore degli oli<br>are le movimentazioni<br>creto legislativo del 26 |
| ×         | Lubrificanti                |                                                                                                    |                                                                       |
| ADM       | © Agenzia delle Dogane e    | dei Monopoli                                                                                                    |                                                                       |

Selezionando il menu "Destinatario", se sono presenti più deleghe, viene richiesto di selezionare da menu a tendina il delegante (vengono riportati in visualizzazione i dati del Codice Fiscale, Partita IVA e Denominazione)

| DBUS AND DISAMONT DISAMONTANY                  | CONTRACTOR DESCRIPTION OF A REAL PROPERTY OF A REAL PROPERTY OF |
|------------------------------------------------|----------------------------------------------------------------------------------------------------|
| P.IVA: 01     Penominazione: Souce Souce Souce | ERALE DISPONANCE IN                                                                                                    |

Selezionando il pulsante "Prosegui" vengono quindi mostrate le licenze disponibili che devono:

- essere attive
- contenere almeno uno dei prodotti elencati nel Decreto.

Interrogando l'"Anagrafica Accise", il servizio propone all'utente anche l'indirizzo PEC associato alla licenza, se presente.

Se non presente, l'utente, al fine di procedere, deve inserire, sulla maschera di seguito riportata, l'indirizzo PEC nell'apposito campo.

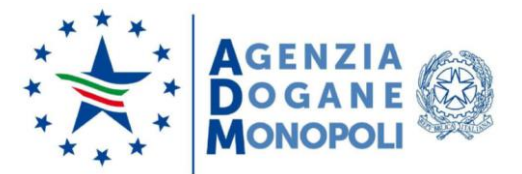

Il soggetto autorizzato Destinatario, tramite la maschera di accesso a LUB seguente, seleziona la licenza con cui operare con il servizio.

| Partita IVA*                                                                                                    |                                       |
|----------------------------------------------------------------------------------------------------|---------------------------------------|
| 0.00079702000                                                                                                    |                                       |
| N* licenza*                                                                                                    |                                       |
| N8010190 - 00108 SPA                                                                                                    | · · · · · · · · · · · · · · · · · · · |
| Pec*                                                                                                    |                                       |
| Account of the second second s | ×                                     |

Verificata la completezza e la regolarità degli elementi richiesti, LUB attribuisce ad ogni licenza un codice identificativo univoco (IU) di validità annuale. L'IU è trasmesso, unitamente ad un codice operativo, tramite PEC.

Per il soggetto autorizzato nazionale il codice IU è composto da:

IT00 + n° licenza + 0 + AAAAMMGG di inizio validità (4A + 9A + 1N + 8N = 22 caratteri) (A=ALFANUMERICO - N=NUMERICO)

Esempio IT00 FIB00001F 0 20200225

A questo punto l'utente può selezionare il pulsante "**Richiedi**" per procedere con l'operazione di generazione del CAR.

SOGGETTI MITTENTI Per utilizzare il servizio LUB, il soggetto Mittente deve essere registrato al PUDM ed essere in possesso delle credenziali per l'accesso, ottenibili al link Area Riservata posto in alto a destra della home page del portale (<u>la prima volta</u> l'utente deve selezionare "Non sei registrato o non sei in possesso di codice fiscale italiano?" - scheda ADM, inserire i dati personali richiesti e selezionare l'ambito specifico).

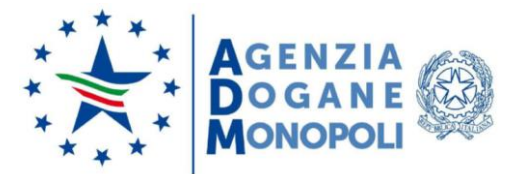

Successivamente al completamento della fase di registrazione al portale dell'Agenzia con le credenziali rilasciate (Nome Utente e Password) l'utente potrà accedere al PUDM - scheda ADM ed effettuare l'accesso al servizio LUB e utilizzare la relativa applicazione. In sequenza le operazioni da compiere:

|                |                                                                                  |                                                                      |                     | Home   Cr<br>Seguici su: in (                | antatti   FAQ   🚨 RSS |
|----------------|----------------------------------------------------------------------------------|----------------------------------------------------------------------|---------------------|----------------------------------------------|-----------------------|
| 🦽 L'AGENZIA    |                                                                                  | DOGANE                                                               |                     | MONOPOLI                                     |                       |
| Area riservata | ADM                                                                              |                                                                      |                     |                                              |                       |
|                | <b>▲</b> A                                                                       | ccesso per utenti esterni con credenziali                            |                     | Accesso per                                  |                       |
|                | STD                                                                              | CNS SPID                                                             | ADM                 | Dipendenti PP.AA.                            |                       |
|                | La sezione ADM è dedicata<br>doganale.                                           | a tutti gli utenti esterni dell'Agenzia che acce                     | idono con creden:   | ziali non rilasciate dal servizio telematico |                       |
|                | ATTENZIONE: le credenzi<br>l'utilizzo dei servizi.<br>Nota prot. n. 33835/RU dei | ali ADM sono utilizzabili per accedere ai servi<br>128/03/2019 – pdf | zi di Dogane, all'a | rea riservata degli ODV per la richiesta e   |                       |
|                | Per accedere ai servizi della                                                    | a precedente area riservata Monopoli selezior                        | are il link Accedi  | all'area riservata Monopoli                  |                       |
|                | Nome Utente:                                                                     |                                                                      |                     |                                              |                       |
|                | Password:                                                                        | •                                                                    | Accedi              |                                              |                       |
|                | ⊿ Accedi all'area riservata                                                      | Monopoli                                                             |                     |                                              |                       |
|                | <ul> <li>Effettua il cambio passv</li> <li>Non sei registrato e por</li> </ul>   | vord                                                                 |                     |                                              |                       |
|                | ⊿ Hai dimenticato la pass                                                        | word?                                                                |                     |                                              |                       |
|                | Vuoi saperne di più?<br>« Utenti stranieri che no                                | in possiedono il codice fiscale                                      |                     |                                              |                       |

Inserire "Nome Utente" e "Password"; selezionare quindi il pulsante "Accedi" per effettuare l'accesso ai servizi.

Viene quindi consentito di visualizzare il link del servizio LUB all'interno dell'Area Riservata tra i servizi abilitati del portale dell'Agenzia Dogane Monopoli.

Di seguito un esempio della maschera visualizzata dopo aver effettuato l'accesso sul PUDM → Area Riservata; dopo la selezione delle voci "Servizi online" e quindi delle voci "Interattivi → Accise" vengono mostrati i servizi a cui l'utente è abilitato tra cui "LUB - Tracciabilità oli e lubrificanti":

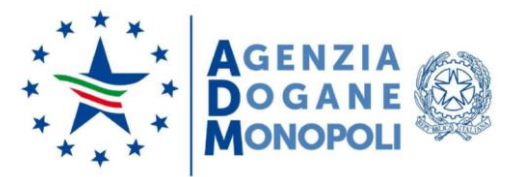

| AGEN<br>DOG<br>MONC                                                       |                                                                                        | Home   Contatti   FAQ   🖻 RSS   🚟 👻 🤌<br>Seguici su: in 🔞 👑 🎔 🛟<br>Cerca: | Esci<br>VAI |
|---------------------------------------------------------------------------|----------------------------------------------------------------------------------------|---------------------------------------------------------------------------|-------------|
| L'AGENZIA                                                                 | DOGANE                                                                                 | MONOPOLI                                                                  |             |
| Servizi online                                                            | Ti trovi in: Home - Servizi online - Interattivi - Accise                              |                                                                           |             |
| 🗆 Interattivi                                                             | Accise                                                                                 |                                                                           |             |
| N Accise<br>N Dogane<br>N Giochi<br>N Intrastat<br>N Gestione certificati | ⊿ LUB – Tracciabilità oli e lubrificanti                                               |                                                                           |             |
| □ E.D.I.                                                                  |                                                                                        |                                                                           |             |
| A libero accesso Mio profilo                                              |                                                                                        |                                                                           |             |
|                                                                           | Elenco siti telematici   Privacy   Not<br>Agenzia delle Dogane e dei Monopoli - Via Ma | e legali   Accessibilită<br>rio Carucci, 71 - 00143 Roma                  |             |

# L'utente "Mittente" visualizza la pagina inziale del servizio:

| A     | Agenzia de | lle Dogane e dei Monopoli |                                                                                                    | ITA ENG                                                           |
|-------|------------|---------------------------|----------------------------------------------------------------------------------------------------|-------------------------------------------------------------------|
|       |            | Lubrificanti              | Sottoscrittore:<br>Delegante                                                                                                    | 49 Esci                                                           |
|       | Home       | Mittente                  |                                                                                                    |                                                                   |
|       |            |                           | Tracciabilità oli lubrificanti<br>L'applicazione LUB consente agli operatori comunitari ed i destinatari autorizzati che svolgono attività nel sel<br>lubrificanti di richiedere preventivamente il Codice Amministrativo di Riscontro denominato CAR per effettua<br>di oli lubrificanti destinate ovvero oggetto di transito nel territorio italiano come previsto dall art. 7bis del dec<br>ottobre 1995, n. 504 (testo unico accise – TUA). | tore degli oli<br>re le movimentazioni<br>reto legislativo del 26 |
|       | ÷          | Lubrificanti              |                                                                                                    |                                                                   |
| · · · | ADM        | © Anenzia delle Donane e  |                                                                                                    |                                                                   |

Selezionando il menu "Mittente" il sistema mostrerà la maschera seguente dove viene richiesto di inserire i dati dell'azienda.

I soggetti mittenti che accedono all'applicativo LUB devono registrare almeno un'azienda con cui operare.

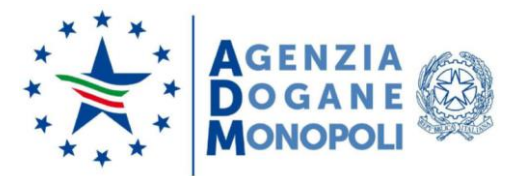

| Ti trovi in Home / Inserisci i dati della tua azienda |                                      |  |  |  |  |  |
|-------------------------------------------------------|--------------------------------------|--|--|--|--|--|
| Inserisci i dati della tua azienda                    |                                      |  |  |  |  |  |
| Denominazione sociale*                                |                                      |  |  |  |  |  |
|                                                       |                                      |  |  |  |  |  |
| Numero VA1*                                           | Sede legale*                         |  |  |  |  |  |
| Nome legale rappresentante*                           | Cognome legale rappresentante*       |  |  |  |  |  |
| Data di nascita legale rappresentante*                | Indirizzo posta elettronica*         |  |  |  |  |  |
| Ubicazione deposito                                   | Allega documento d'identità* Sfoglia |  |  |  |  |  |
| Indietro Aggiungi                                     |                                      |  |  |  |  |  |

L'utente può quindi scegliere di effettuare una delle seguenti azioni:

- Selezionare il pulsante "Indietro" per tornare alla pagina precedente;
- Selezionare il pulsante "Aggiungi" per registrare l'azienda con cui operare (il sistema invierà una segnalazione di "Operazione avvenuta con successo");

Verificata la completezza e la regolarità degli elementi richiesti, l'applicativo LUB attribuisce all'azienda registrata dal soggetto mittente un codice identificativo univoco (IU) di validità annuale e sarà visualizzabile in via telematica unitamente ad un codice operativo.

Per il soggetto mittente comunitario il codice IU è composto:

Numero VAT + n "0" a completamento della lunghezza di 14 caratteri del VAT (eventuale) + AAAAMMGG di inizio validità (14A + 8N = 22 caratteri) (A=ALFANUMERICO -N=NUMERICO)

Esempio: DE12345678 0000 20200225.

Il soggetto mittente può registrare, con la stessa utenza, più aziende. Ad ogni azienda registrata, l'applicativo LUB attribuisce un codice IU e un codice operativo.

Effettuando l'accesso all'applicativo LUB, il soggetto mittente viene indirizzato all'elenco delle aziende registrate all'interno del quale potrà:

- accedere al dettaglio di una specifica azienda;
- registrare una nuova azienda;
- modificare i dati di un'azienda registrata.

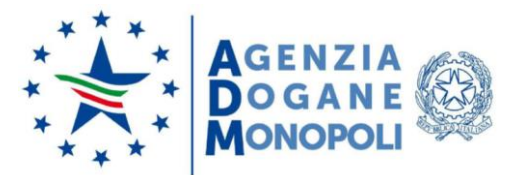

Quando i dati di registrazione dell'azienda risultano acquisiti, l'applicazione mostra al Mittente l'elenco delle aziende abilitate.

| isualizza 10 🏾 tighe     |                  |               |          | Filtro:       |            |
|--------------------------|------------------|---------------|----------|---------------|------------|
| Identificativo univoco † | Denominazione 11 | Tipo soggetto | Stato 11 | Data scadenza | Azioni     |
| 65119623547000202086827  | BG OR SORA       | Mittente      | Attivo   | 27/04/2021    | <b>(2)</b> |
| PTORQUITERROR COLORISON  | Portisgel CHL    | Mittente      | Attivo   | 05/05/2021    | <b>(2)</b> |

A questo punto l'utente può scegliere di effettuare le seguenti azioni:

- selezionare il pulsante "Aggiungi Azienda" per aggiungere un'azienda all'elenco;
- selezionare l'icona "Modifica" presente nella colonna "Azioni" per modificare i dati aziendali del Mittente;
- selezionare l'icona "Seleziona" presente nella colonna "Azioni" per selezionare ed accedere alla procedura necessaria ai fini dell'emissione del CAR.

È appena il caso di fare alcune precisazioni in merito al codice IU, valide sia per il soggetto autorizzato che per il soggetto mittente:

- il sistema automaticamente inibisce la visualizzazione degli IU scaduti;
- non si può richiedere un codice IU per una partita IVA comunitaria/codice ditta nazionale se ne esiste già uno in corso di validità;
- non si può richiedere un codice IU per una partita IVA comunitaria/codice ditta nazionale se ne esiste già uno che risulta disabilitato dall'amministrazione;
- si può richiedere un nuovo codice IU per una partita IVA comunitaria/codice ditta nazionale già presente in LUB solo a partire dal giorno successivo alla fine validità.

#### EMISSIONE DEL CAR

Il CAR è il documento che scorta i prodotti lubrificanti, provenienti da un altro Stato membro dell'Unione europea, dal luogo di introduzione degli stessi nel territorio nazionale:

a) fino all'impianto del soggetto autorizzato che riceve i medesimi prodotti;

b) fino all'Ufficio delle dogane presso il quale sono espletate le formalità per l'esportazione dei medesimi prodotti lubrificanti;

c) fino all'Ufficio delle dogane competente in relazione al luogo in cui i prodotti lubrificanti, destinati ad un altro Stato membro dell'Unione europea, lasciano il territorio dello Stato.

È possibile quindi definire due tipologie di CAR:

- di transito: necessari per i trasporti indicati nelle lettere b) e c)
- da destinare: necessari per i trasporti indicati nella lettera a)

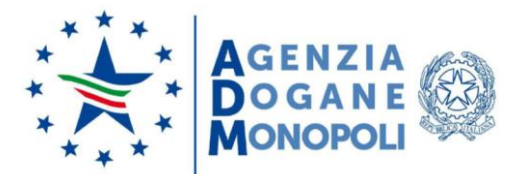

La procedura per la richiesta del CAR deve essere completata non prima delle 48 ore precedenti all'introduzione dei prodotti lubrificanti nel territorio nazionale e comunque almeno 12 ore prima dell'introduzione stessa e si riferisce ad una singola operazione di trasferimento di prodotti lubrificanti effettuata con un singolo veicolo, munito di un eventuale rimorchio.

## EMISSIONE CAR DI TRANSITO

Dalla pagina "Elenco aziende abilitate", il soggetto mittente seleziona l'icona "**Seleziona**", ed ottiene in output la maschera di esempio seguente che consente di visualizzare, per l'azienda selezionata in precedenza, tutti i CAR (Codice Amministrativo di Riscontro) relativi ai prodotti lubrificanti trattati dalla stessa e lo Stato in cui si trova ciascun CAR:

| ualizza 10 ¢ righe          |                          |                                        |                      |                | Filt               | trot                                    |
|-----------------------------|--------------------------|----------------------------------------|----------------------|----------------|--------------------|-----------------------------------------|
| Codice CAR ti               | Tipo CAR 👘               | Destinatario <sup>†1</sup>             | Data<br>introduzione | Stato 11       | Rete di<br>Impresa | Azioni rapide                           |
|                             | Da destinare             |                                        |                      | Da completare  | No                 | ≅ ⊠ ©<br>Q                              |
|                             | Da destinare             |                                        |                      | Da completare  | Si                 | (C) (C) (C) (C) (C) (C) (C) (C) (C) (C) |
|                             | Transito<br>esportazione | ************************************** | 27/05/2020 11:11     | Emesso         | No                 | ≅ 2 0<br>Q                              |
| ar 1                        | Da destinare             |                                        | 29/05/2020 11:11     | Emesso         | No                 | (C) (C) (C) (C) (C) (C) (C) (C) (C) (C) |
|                             | Da destinare             |                                        | 29/05/2020 11:11     | Appurato       | No                 |                                         |
|                             | Da destinare             |                                        | 02/06/2020 11:11     | Appurato       | No                 |                                         |
|                             | Transito<br>esportazione | -                                      | 05/06/2020 11:11     | Emesso         | No                 | (C) (C) (C) (C) (C) (C) (C) (C) (C) (C) |
| ar 100,00 million 10060     | Da destinare             |                                        | 05/06/2020 11:11     | Non consegnato | No                 | ≅ 2 2<br>Q                              |
|                             | Da destinare             | -                                      | 10/06/2020 11:11     | Annullato      | No                 | # 6 0                                   |
| at the second second second | Da destinare             | mathetics of management                | 10/06/2020 11:11     | Appurato       | No                 |                                         |

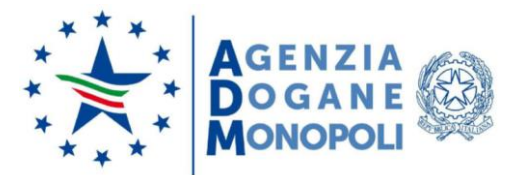

A questo punto l'utente può scegliere di effettuare una delle seguenti azioni:

- selezionare il pulsante "Torna alla lista" per tornare alla pagina dell'Elenco Aziende Abilitate;
- selezionare il pulsante "Nuovo CAR" per inserire in elenco un nuovo CAR;
- selezionare l'icona " er completare un CAR in stato "Da completare";
- selezionare l'icona " modificare un CAR in stato "Emesso";
- selezionare l'icona " er annullare un CAR in stato "Emesso".
- selezionare l'icona " per visualizzare un CAR in qualunque stato.

La modalità di emissione del CAR di tipo "Transito" viene gestita dal servizio LUB attraverso l'implementazione di un percorso "wizard" all'interno del quale il soggetto Mittente inserisce tutte le informazioni necessarie. La prima schermata da compilare è "Informazioni Destinatario":

- destinatario\* [obbligatorio]
- pulsante <sup>•</sup>: da selezionare per indicare che "Il destinatario è un soggetto comunitario";
- VAT\*: il campo si attiva solo se è stato selezionato il pulsante "Il destinatario è un soggetto comunitario". È il numero VAT del soggetto destinatario UE. Testo libero. Il sistema controlla la validità del codice inserito interfacciandosi con il sistema VIES;
- l'utente deve quindi indicare [obbligatoriamente] il/i prodotto/i:
  - selezionare un codice nomenclatura prodotto (da selezionare tramite lista contenente l'elenco dei prodotti previsti dal decreto);
  - quantità (sempre espressa in Kg.): inserire il dato della quantità il campo è numerico ed è composto da otto cifre intere e tre decimali;
  - o modalità: selezionare opzione Sfuso / Confezionato.

Selezionare quindi il pulsante "Aggiungi"; il sistema visualizzerà un messaggio di "Prodotto/i aggiunto/i con successo", fornendo quindi un elenco con i seguenti dati (in visualizzazione): - Codice

- Codice
- Descrizione
- Quantità
- Modalità
  Azioni possibili: sono presenti icone selezionabili per eliminare il prodotto o modificarne i dati.

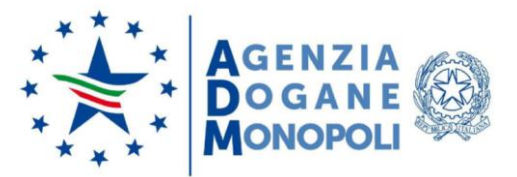

| Informazioni Destinatario                      | Itinerario           |          | Trasporto     |           | Riepilogo |
|------------------------------------------------|----------------------|----------|---------------|-----------|-----------|
| nformazioni Destinatario                       |                      |          |               |           |           |
| Destinatario*                                  |                      |          |               |           |           |
|                                                |                      |          |               |           |           |
| Il destinatario è un soggetto comunitario      |                      | Numero V | AT*           |           |           |
|                                                |                      |          |               |           |           |
| 27101981 - Oli per motore, per compressori o p | Quantită*<br>er ti ♥ | Kg       | Sfuso O Cone  | dizionato | Aggiungi  |
| Codice                                         | Descrizione          |          | Quantità      | Modalità  | Azioni    |
| 27101981 Oli per motore, per compr             | essori o per turbine |          | 12.333,000 Kg | Sfuso     | 0 6       |

Selezionare il pulsante "Avanti": si ottiene quindi la seguente maschera "Itinerario", i cui dati sono tutti obbligatori.

- Luogo di introduzione nel territorio italiano
- Data introduzione prevista (è possibile utilizzare la funzione Calendario)
- Ora introduzione prevista (HH:MM)
- Durata prevista per il trasporto nel territorio italiano
- Ufficio delle dogane di esportazione/uscita (da selezionare tramite lista)
- Itinerario

| Informazioni Destinatario               | Itinerario                         | Trasporto                     | Riepilogo                     |
|-----------------------------------------|------------------------------------|-------------------------------|-------------------------------|
| Itinerario                              | •                                  |                               |                               |
| Luogo di introduzione nel territorio it | taliano*                           |                               |                               |
| Ventimiglia                             |                                    |                               |                               |
| Data introduzione prevista*             | Ora introduzione prevista (HH:MM)* | Durata prevista per il traspo | orto nel territorio italiano* |
| 12/05/2020                              |                                    | 14                            | Ore                           |
| Ufficio delle dogane di esportazione/   | /uscita*                           |                               |                               |
| ITU001 - Ufficio delle Dogane di Tori   | ino                                |                               | ~                             |
| tinerario*                              |                                    |                               |                               |
| ventimiglia Trieste                     |                                    |                               |                               |

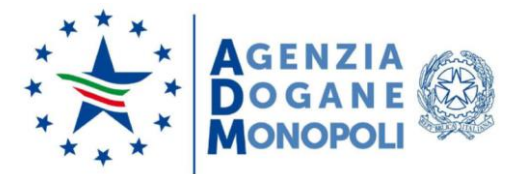

Una volta introdotte tutte le informazioni, selezionando il pulsante "Avanti" si ottiene in output la maschera "**Trasporto**", relativa alle modalità di trasporto dei prodotti lubrificanti in cui sarà necessario inserire le seguenti informazioni:

- Tipo Veicolo (autocarri, autoarticolati, autotreni, autoveicoli per trasporto speciale e autoveicoli per uso speciale) diventa obbligatorio se viene selezionato il pulsante "
- Targa (diventa obbligatorio se viene valorizzato il campo "Tipo veicolo")
- Utilizzo rimorchio (diventano obbligatori i campi "Tipo rimorchio" e "Targa" se viene selezionato il pulsante "
- Utilizzo dei container su rete ferroviaria (diventa obbligatorio il campo "Identificativo container" se viene selezionato il pulsante "
- Utilizzo operatore logistica nazionale (diventano obbligatori i campi "Denominazione" e "Partita IVA" se viene selezionato il pulsante " ) - Il sistema verifica la correttezza formale della Partita IVA nazionale inserita.

| Informazioni Dostinatorio                  | Ninevenia | Transfer     | Dispilere |
|--------------------------------------------|-----------|--------------|-----------|
|                                            | Innerano  | Trasporto    | кіеріюдо  |
| 0                                          |           |              |           |
| asporto                                    |           |              |           |
| D Tipo veicolo*                            |           | Targa*       |           |
| Autoarticolato                             |           | ~            |           |
| Utilizzo rimorchio                         |           |              |           |
| ipo rimorchio*                             |           | Targa*       |           |
| kk                                         |           |              |           |
| Utilizzo dei container su rete ferroviaria |           |              |           |
| lentificativo container*                   |           |              |           |
|                                            |           |              |           |
| Utilizzo operatore logistica nazionale     |           |              |           |
| enominazione*                              |           | Partita IVA* |           |
|                                            |           |              |           |
|                                            |           |              |           |

A questo punto l'utente può scegliere di effettuare una delle seguenti azioni:

- Selezionare il pulsante "Indietro" per tornare alla pagina precedente;
- Selezionare il pulsante "Avanti" per ottenere il riepilogo dei dati inseriti per l'emissione del nuovo CAR; il sistema visualizzerà quindi la maschera "Riepilogo" di esempio di seguito riportata:

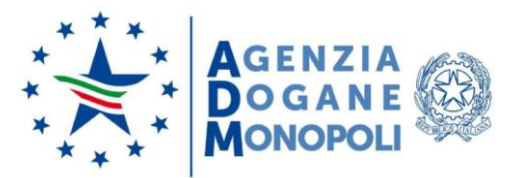

| R del 1                                                                         | 1/05/2020                                                                                                    |                                                                         |                        |               |          |
|---------------------------------------------------------------------------------|----------------------------------------------------------------------------------------------------|-------------------------------------------------------------------------|------------------------|---------------|----------|
| Des                                                                             | tinatario: 20E                                                                                                    | )011                                                                    |                        |               |          |
| Eler                                                                            | nco prodotti richies                                                                                                    | ti                                                                      |                        |               |          |
|                                                                                 | Codice                                                                                                    |                                                                         | Descrizione            | Quantità      | Modalità |
| 27                                                                              | 7101981                                                                                                    | Oli per motore, per com                                                 | pressori o per turbine | 12.333,000 Kg | Sfuso    |
| Data<br>12/0<br>Data                                                            | introduzione prev<br>5/2020 - 09:15<br>scadenza CAR                                                                                                    | ista                                                                    |                        |               |          |
| Data<br>12/0<br>Data<br>14/0<br>Itine<br>vent<br>Uffic<br>Uffic<br>Dura<br>14 o | a introduzione prev<br>5/2020 - 09:15<br>a scadenza CAR<br>5/2020 - 09:15<br>imiglia Trieste<br>cio delle dogane di<br>io delle Dogane di<br>ata prevista per il tr<br>re | ista<br>esportazione/uscita<br>Torino<br>rasporto nel territorio italia | ino                    |               |          |

A questo punto l'utente può scegliere di effettuare una delle seguenti azioni:

- Selezionare il pulsante "Indietro" per tornare alla pagina precedente;
- Selezionare il pulsante "Emetti": il sistema emette un codice CAR contenente tutte le informazioni di interesse. Si ottiene quindi la maschera di seguito con la segnalazione "II CAR è stato emesso con successo" di avvenuta emissione del CAR, la quale attesta che i dati sono stati valutati come corretti e che quindi il CAR è stato emesso.

N.B.: il CAR è composto da:

AA + partita IVA del soggetto mittente + n "0" a completamento della lunghezza di 14 caratteri del VAT (eventuale) + progressivo numerico + check-digit (2N + 14A + 5N + 1A = 22 caratteri) (A=ALFANUMERICO - N=NUMERICO)

Il progressivo numerico è per anno e per partita IVA del soggetto mittente. Esempio: 20 DE12345678 0000 00001 K

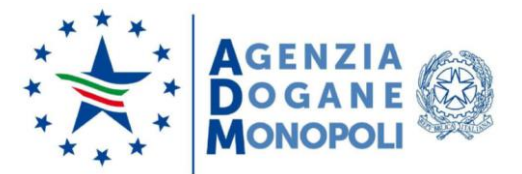

Di seguito un esempio della maschera che viene di seguito visualizzata:

| Destinatario: 208G       1         Elenco prodotti richiesti       Quantità         Codice       Descrizione       Quantità         27101981       Oli per motore, per compressori o per turbine       12.333,000 Kg       Sfus         Luogo di introduzione nel territorio italiano       Ventimiglia         Data introduzione prevista       12/05/2020 - 09:15         Data scadenza CAR       14/05/2020 - 09:15         Linerario       ventimiglia Trieste | inatario: 208G        |                                                                                                    |               |          |
|----------------------------------------------------------------------------------------------------|-----------------------|----------------------------------------------------------------------------------------------------|---------------|----------|
| Codice       Descrizione       Quantità         27101981       Oli per motore, per compressori o per turbine       12.333,000 Kg       Sfus         Ventimiglia         Data introduzione prevista         12/05/2020 - 09:15       Data scadenza CAR         14/05/2020 - 09:15       Itinerario         ventimiglia Trieste       Ventimiglia Trieste                                                                                                    | natalio. 2000         | And a second second s |               |          |
| Codice     Descrizione     Quantità       27101981     Oli per motore, per compressori o per turbine     12.333,000 Kg     Sfus       Luogo di introduzione nel territorio italiano       Ventimiglia     Data introduzione prevista       12/05/2020 - 09:15     Data scadenza CAR       14/05/2020 - 09:15     Hinerario       ventimiglia Trieste     Ventimiglia Trieste                                                                                       | o prodotti richiesti: |                                                                                                    |               |          |
| 27101981       Oli per motore, per compressori o per turbine       12.333,000 Kg       Sfus         Luogo di introduzione nel territorio italiano       Ventimiglia         Data introduzione prevista       12/05/2020 - 09:15         Data scadenza CAR       14/05/2020 - 09:15         Itinerario       ventimiglia Trieste                                                                                                    | Codice                | Descrizione                                                                                                    | Quantità      | Modalità |
| Luogo di introduzione nel territorio italiano         Ventimiglia         Data introduzione prevista         12/05/2020 - 09:15         Data scadenza CAR         14/05/2020 - 09:15         Itinerario         ventimiglia Trieste                                                                                                    | 101981                | Oli per motore, per compressori o per turbine                                                                                                    | 12.333,000 Kg | Sfuso    |
| Ufficio delle dogane di esportazione/uscita<br>Ufficio delle Dogane di Torino<br>Durata prevista per il trasporto nel territorio italiano<br>14 ore                                                                                                    | ario                  |                                                                                                    |               |          |

L'utente può scegliere di selezionare il pulsante "**Stampa PDF**" per generare il file in formato PDF relativo al riepilogo visualizzato oppure tornare alla lista dei CAR generati. Di seguito un esempio del file ottenuto. La circolazione dei prodotti lubrificanti nel territorio nazionale avviene con la scorta della copia stampata del predetto documento; in alternativa, il medesimo documento deve essere visualizzabile durante il trasporto mediante idoneo dispositivo elettronico.

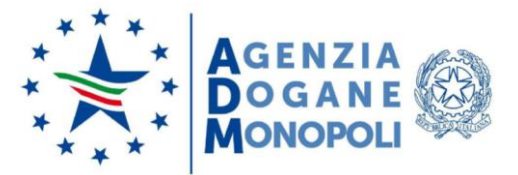

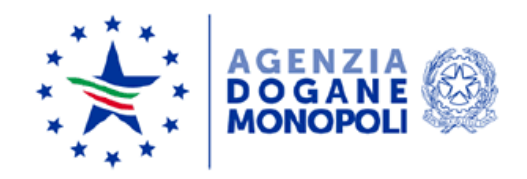

# CAR **20PT** del 11/05/2020

| Mittente                                                 |                                  |
|----------------------------------------------------------|----------------------------------|
| Tipo CAR                                                 | Transito comunitario             |
| Destinatario                                             | 2080au 18.0844000000             |
| Soggetto comunitario                                     | SI                               |
| Luogo di introduzione nel territorio italiano            | AOSTA                            |
| Data introduzione prevista                               | 12/05/2020 - 10:15               |
| Ufficio delle dogane di esportazione/uscita              | Ufficio delle Dogane de L'Aquila |
| Durata prevista per il trasporto nel territorio italiano | 10                               |
| Itinerario                                               | AOSTA Torino                     |
|                                                          | Autoarticolato                   |
|                                                          |                                  |
| larga                                                    |                                  |
| Tipo rimorchio                                           |                                  |
| Targa                                                    |                                  |
| Identificativo container                                 |                                  |
| Operatore logistico                                      |                                  |
| Numero VAT                                               |                                  |

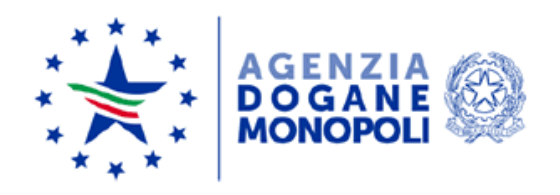

#### Elenco prodotti

| Codice   | Descrizione                                   | Quantità      | Modalità |
|----------|-----------------------------------------------|---------------|----------|
| 27101981 | Oli per motore, per compressori o per turbine | 12,222.000 Kg | Sfuso    |

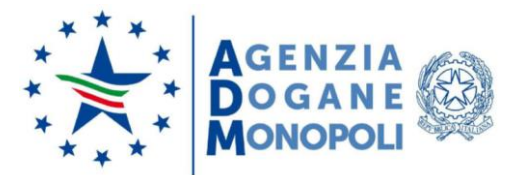

Scegliendo di tornare alla lista dei CAR generati si potrà visualizzare una schermata come nell'esempio sotto riportato:

| Ti trovi in: Home / Elenco.a<br>(PT50 | aziende abilitate / Elenc | • car<br>505) - Elenco | CAR               |              |                 |          |           |       |      |
|---------------------------------------|---------------------------|------------------------|-------------------|--------------|-----------------|----------|-----------|-------|------|
| Visualizza 10 ¢ righe                 |                           |                        |                   |              | Filtro:         |          |           |       |      |
| Codice CAR 1                          | Tipo CAR                  | Destinatario           | Data introduzione | Stato †      | Rete di Impresa |          | Azioni ra | apide | 11   |
| 20PT 5                                | Da destinare              | IT( 128                | 08/05/2020 11:11  | Da annullare | No              | 絙        | Ø         | 8     | Q    |
| 20PT 6                                | Transito esportazione     | 20 011                 | 09/05/2020 22:20  | Emesso       | No              | Æ        | ß         | 8     | 0    |
| 20PT 7                                | Transito esportazione     | 201 011                | 12/05/2020 09:15  | Emesso       | No              | <b>(</b> | ß         | 8     | Q    |
| Visualizzato da 1 a 3 di 3 righe      |                           |                        |                   |              |                 | [        | « «       | 1     | > >> |
| Torna alla lista Nuovo C              | CAR                       |                        |                   |              |                 |          |           |       |      |

A questo punto l'utente può scegliere di effettuare una delle seguenti azioni:

- Selezionare il pulsante "Torna alla lista" per tornare alla pagina dell'Elenco Aziende Abilitate;
- Selezionare il pulsante "Nuovo CAR" per inserire in elenco un nuovo CAR;
- Selezionare l'icona per "modificare un CAR in stato "Emesso";
- Selezionare l'icona per annullare un CAR in stato "Emesso".
- Selezionale l'icona per visualizzare un CAR in qualunque stato.

# COMPLETAMENTO DI UN CAR DESTINATO AD UN SOGGETTO AUTORIZZATO

Dall'elenco dei CAR, qualora presente, è possibile selezionare l'azione rapida per completare un CAR in stato "da completare". Il soggetto mittente dovrà inserire i dati relativi al trasporto come per l'emissione di un CAR di transito:

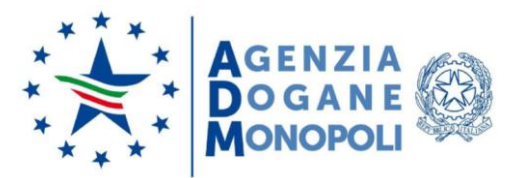

| Lubrificanti  | 8                              |                          | Sotto<br>Deleg | scrittore: "LLL 7<br>ante: f "E DEsci |
|---------------|--------------------------------|--------------------------|----------------|---------------------------------------|
| Home Mittente |                                |                          |                |                                       |
| Ti trovi in:  | Home / Elenco CAR / Completa C | AR                       |                |                                       |
| In            | formazioni Destinatario        | Itinerario               | Trasporto      | Ricpilogo                             |
|               |                                |                          |                |                                       |
| Inform        | azioni Destinatario            |                          |                |                                       |
| Destinatar    | io*                            |                          |                |                                       |
| ITOOF         | .00525                         |                          |                |                                       |
| Sede          |                                |                          |                |                                       |
| 1             |                                |                          |                |                                       |
|               |                                |                          |                |                                       |
|               | odice                          | Deccrizione              | Ours           | ntità Modalità                        |
| 2710195       | 1 Oli per motore, per co       | moressori o per turbine  | 12,000,000 Ka  | Sfure                                 |
| 2710130       | oil per motore, per co         | inpresson o per tarbitle | 12.000,000 Ng  | 31050                                 |
| Torna all     | a lista Avanti                 |                          |                |                                       |

Selezionando il pulsante "Avanti" si ottiene quindi la seguente maschera "Itinerario":

| Information Destination                                                                                                    | Torresta                            | Discillana                           |
|----------------------------------------------------------------------------------------------------|-------------------------------------|--------------------------------------|
|                                                                                                    | Trasporto                           | Riephogo                             |
|                                                                                                    |                                     |                                      |
| 14 in sumain                                                                                                    |                                     |                                      |
| · Itinerario                                                                                                    |                                     |                                      |
|                                                                                                    |                                     |                                      |
| Luogo di introduzione nel territorio italiano*                                                                                          |                                     |                                      |
| Luogo di introduzione nel territorio italiano*<br>Civitavecchia                                                                         |                                     |                                      |
| Luogo di introduzione nel territorio italiano*<br>Civitavecchia<br>Data introduzione prevista* Ora introduzione prevista (HH:MM)*       | Durata prevista per il traspo       | orto nel territorio italiano*        |
| Luogo di introduzione nel territorio italiano* Civitavecchia Data introduzione prevista* Ora introduzione prevista (HH:MM)*  17/07/2020 | Durata prevista per il traspo<br>12 | orto nel territorio italiano*        |
| Luogo di introduzione nel territorio italiano* Civitavecchia Data introduzione prevista* Ora introduzione prevista (HH:MM)* 17/07/2020  | Durata prevista per il traspo       | orto nel territorio italiano*<br>Ore |

Una volta introdotte tutte le informazioni, selezionando il pulsante "Avanti" si ottiene in output la seguente maschera "Trasporto", relativa alle modalità di trasporto dei prodotti lubrificanti:

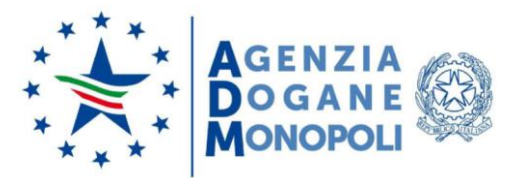

| TOWIN. HOME / CIERCO CAR / HOVO CAR        |            |              |           |
|--------------------------------------------|------------|--------------|-----------|
| Informazioni Destinatario                  | Itinerario | Trasporto    | Riepilogo |
| 0                                          | <u>_</u>   |              |           |
| rasporto                                   |            |              |           |
| Tipo veicolo*                              |            | Targa*       |           |
| Autoarticolato                             |            | · -          |           |
| Utilizzo rimorchio                         |            |              |           |
| "ipo rimorchio*                            |            | Targa*       |           |
| kk                                         |            |              |           |
| Utilizzo dei container su rete ferroviaria |            |              |           |
| dentificativo container*                   |            |              |           |
|                                            |            |              |           |
| Utilizzo operatore logistica nazionale     |            |              |           |
| Denominazione*                             |            | Partita IVA* |           |
|                                            |            |              |           |
| Indietro Avanti                            |            |              |           |

Alla pressione del tasto "Avanti", si ottiene il riepilogo dei dati inseriti per l'emissione del CAR

| Ti trovi in: Home /<br>Informazion                                                                                       | <pre>/ Elenco CAR / Complet:<br/>ni Destinatario<br/>07/2020<br/>tario: IT0<sup></sup></pre>                                                                          | a CAR<br>Itinerario                                                                                                    | Trasporto                                                                                                    |                                                                                                    | Riepilogo                                                                                                    |
|----------------------------------------------------------------------------------------------------|----------------------------------------------------------------------------------------------------|----------------------------------------------------------------------------------------------------|----------------------------------------------------------------------------------------------------|----------------------------------------------------------------------------------------------------|----------------------------------------------------------------------------------------------------|
| CAR del 10/0                                                                                                    | 07/2020<br>tario: ITO <sup>^^</sup>                                                                                                    | 00525                                                                                                    | 0                                                                                                    |                                                                                                    |                                                                                                    |
| Destinat<br>Sede:                                                                                                    | tario: ITO <sup>^-</sup>                                                                                                    | 00525                                                                                                    |                                                                                                    |                                                                                                    |                                                                                                    |
| Elenco p                                                                                                    | prodotti richiesti                                                                                                    |                                                                                                    |                                                                                                    |                                                                                                    |                                                                                                    |
|                                                                                                    | Codice                                                                                                    | Descrizione                                                                                                    |                                                                                                    | Quantità                                                                                                    | Modalità                                                                                                    |
| 271019                                                                                                    | 981 Oli per m                                                                                                    | notore, per compressori o per turbine                                                                                                    |                                                                                                    | 12.000,000 Kg                                                                                                    | Sfuso                                                                                                    |
| Luogo di<br>Civitaveci<br>Data intr<br>17/07/20<br>Data sca<br>19/07/20<br>Itinerario<br>Civitaveci<br>Durata p<br>12 or | i introduzione nel territori<br>chia<br>roduzione prevista<br>220 - 11:11<br>denza CAR<br>220 - 11:11<br>20 - 11:11<br>o<br>chia Roma<br>rrevista per il trasporto ne | io italiano<br>I territorio italiano                                                                                                    |                                                                                                    |                                                                                                    |                                                                                                    |
| Autoartie                                                                                                    | colo<br>colato                                                                                                    | Targa<br>BG12345                                                                                                    |                                                                                                    |                                                                                                    |                                                                                                    |
|                                                                                                    | 27101<br>Luogo d<br>Civitavec<br>Data intu<br>17/07/20<br>Data sca<br>19/07/20<br>Itineraria<br>Civitavec<br>Durata p<br>12 ore<br>Tipo vei<br>Autoarti               | Codice         27101981       Oli per n         Oli per n       Oli per n         Oli per n       Oli per n         Oli per n       Oli per n         Oli per n       Oli per n         Oli per n       Oli per n         Oli per n       Oli per n         Oli per n       Oli per n         Oli per n       Oli per n         Oli per n       Oli per n         Oli per n       Oli per n         Oli per n       Oli per n         Oli per n       Oli per n         Data introduzione prevista<br>17/07/2020 - 11:11       Data scadenza CAR<br>19/07/2020 - 11:11         Hinerario<br>Civitavecchia Roma<br>Durata prevista per il trasporto ne<br>12 ore       Dipo veicolo<br>Autoarticolato | Codice     Descrizione       27101981     Oli per motore, per compressori o per turbine       Image: Civitavecchia     Data introduzione nel territorio italiano       Data introduzione prevista     17/07/2020 - 11:11       Data scadenza CAR     19/07/2020 - 11:11       Itinerario     Civitavecchia Roma       Durata prevista per il trasporto nel territorio italiano     12 ore       Tipo veicolo     Targa       Autoarticolato     BG12345 | Codice     Descrizione       27101981     Oli per motore, per compressori o per turbine       Image: Civitavecchia     Data introduzione prevista       17/07/2020 - 11:11     Data scadenza CAR       19/07/2020 - 11:11     Hinerario       Civitavecchia Roma     Durata prevista per il trasporto nel territorio italiano       12 ore     Tipo veicolo     Targa       Autoarticolato     BG12345 | Codice     Descrizione     Quantità       27101981     Oli per motore, per compressori o per turbine     12.000,000 Kg       Image: Civitavecchia     Data introduzione nel territorio italiano     Civitavecchia       Data introduzione prevista     17/07/2020 - 11:11     11.11       Data scadenza CAR     19/07/2020 - 11:11     19/07/2020 - 11:11       Itinerario     Civitavecchia Roma     Durata prevista per il trasporto nel territorio italiano       12 ore     Tipo veicolo     Targa       Mutoarticolato     BG12345 |

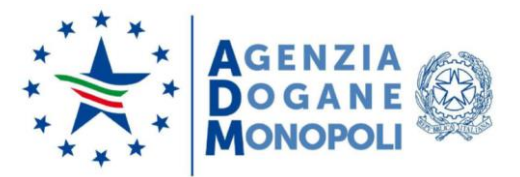

L'utente può scegliere di effettuare una delle seguenti azioni:

- Selezionare il pulsante "Indietro" per tornare alla pagina precedente;
- Selezionare il pulsante "Completa": il sistema emette un codice CAR contenente tutte le informazioni di interesse. Si ottiene quindi la maschera di seguito riportata aggiornata con la segnalazione "Operazione avvenuta con successo" di avvenuta emissione del CAR, la quale attesta che i dati sono stati valutati come corretti e che quindi il CAR è stato emesso:

| 0                                                                                                    | perazione avvenuta con                                                                                                   | successo                                      |          |          |
|----------------------------------------------------------------------------------------------------|----------------------------------------------------------------------------------------------------|-----------------------------------------------|----------|----------|
| Ti trovi in                                                                                                    | : <u>Home</u> / <u>Elenco CA</u>                                                                                         | AR / Riepilogo                                |          |          |
| CAR 2                                                                                                    | OPT50026259                                                                                                    | 94000000154 del 10/07/2020                    |          | Em       |
| *                                                                                                    | Destinatario: IT00<br>Sede: ' " '<br>Soggetto comunita                                                                   |                                               |          |          |
|                                                                                                    | Elenco prodotti rich                                                                                                    | hiesti                                        |          |          |
|                                                                                                    | Codice                                                                                                    | Descrizione                                   | Quantità | Modalità |
|                                                                                                    | Data introduzione p<br>17/07/2020 - 11:11<br>Data scadenza CAR<br>19/07/2020 - 11:11<br>Itinerario<br>Civitavecchia Roma | prevista                                      |          |          |
|                                                                                                    | Durata prevista per<br>12 ore<br>Tipo veicolo                                                                            | il trasporto nel territorio italiano<br>Targa |          |          |
| and the second second se |                                                                                                    |                                               |          |          |

Anche in questo caso, come per l'emissione del CAR di transito, è possibile generare il file in formato PDF per poter stampare il riepilogo dei dati inseriti.

Per tornare alla pagina precedente di "Elenco CAR", dove risulterà in lista il CAR elaborato, l'utente deve selezionare il pulsante "Torna alla lista".

## MODIFICA DI UN CAR DI TRANSITO

La modifica del CAR può essere effettuata per tutte le tipologie di CAR emesse. In base alla posizione del carico, il soggetto mittente può modificare alcune informazioni contenute nel CAR.

Selezionando il pulsante "Modifica", si possono modificare:

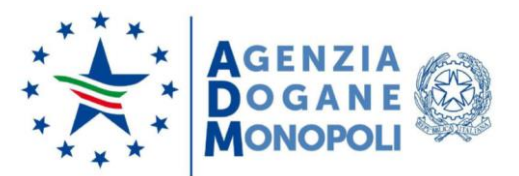

- Luogo di introduzione nel territorio italiano
- Data introduzione prevista
- Ora introduzione prevista (HH:MM)
- Durata prevista per il trasporto nel territorio italiano
- Itinerario
- Tipo veicolo se viene selezionato il pulsante 🤍
- Targa obbligatorio se valorizzato il campo "Tipo veicolo"
- Utilizzo rimorchio se viene selezionato il pulsante 🤍:
  - Tipo rimorchio [obbligatorio]
  - o Targa [obbligatorio]
- Utilizzo dei container su rete ferroviaria se viene selezionato il pulsante <sup>(1)</sup>: Identificativo container [obbligatorio]
- Utilizzo operatore logistica nazionale se viene selezionato il pulsante 🥯 :
  - o Denominazione [obbligatorio]
  - Partita IVA [obbligatorio]
- A questo punto l'utente può scegliere di effettuare una delle seguenti azioni:
- Selezionare il pulsante "Annulla" per annullare l'operazione e tornare alla maschera precedente;
- Selezionare il pulsante "Avanti" per ottenere in output la seguente maschera di riepilogo (esempio) con i dati inseriti:

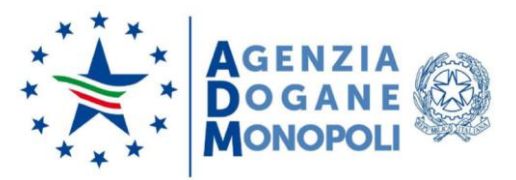

Ti trovi in: Home / Elenco CAR / Riepilogo

#### CAR 20PT500262594000000143 del 15/07/2020

| Codice                                     | Descrizione                                   | Quantità      | Modalità |
|--------------------------------------------|-----------------------------------------------|---------------|----------|
| 27101981                                   | Oli per motore, per compressori o per turbine | 10.000,000 Kg | Sfuso    |
| Luogo di introduzion<br>TRIESTE            | ne nel territorio italiano                    |               |          |
| Data introduzione p<br>16/07/2020 - 11:11  | revista                                       |               |          |
| Data scadenza CAR<br>18/07/2020 - 11:11    |                                               |               |          |
| Itinerario<br>Via A1                       |                                               |               |          |
| Ufficio delle dogane<br>UFFICIO DELLE DOG/ | di esportazione/uscita<br>NNE di ALESSANDRIA  |               |          |
| Durata prevista per i<br>11 ore            | l trasporto nel territorio italiano           |               |          |
|                                            | Tana                                          |               |          |

Emesso

A questo punto l'utente può scegliere di effettuare una delle seguenti azioni:

- Selezionare il pulsante "**Modifica**" per confermare i dati in riepilogo e ottenere la maschera per generare il file in formato PDF;
- Selezionare il pulsante "Torna alla lista" per tornare alla pagina di "Elenco CAR".

Selezionato "**Modifica**" viene visualizzata un'ulteriore maschera di riepilogo, di cui di seguito viene riportato un esempio, che consente la "**Stampa PDF**" dei dati visualizzati:

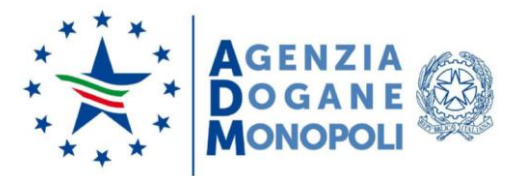

| AR 2 | OPT5002                                                                                                    | / Riepilogo                                                                   |               | Eme          |
|------|----------------------------------------------------------------------------------------------------|-------------------------------------------------------------------------------|---------------|--------------|
| ~    | Destinatario: ITOOR<br>Sede: VIA                                                                                                    | ACTIVATION OF A                                                               |               |              |
|      | Elenco prodotti richie                                                                                                    | ni                                                                            |               |              |
|      | Codice                                                                                                    | Descrizione                                                                   | Quantità      | Modalità     |
|      | 27101981                                                                                                    | Oli per motore, per compressori o per turbine                                 | 15.000,000 Kg | Sfuso        |
|      | 27101985                                                                                                    | Oli bianchi - paraffina liquida                                               | 30.000.000 Kg | Condizionato |
| 2    | Luogo di introduzione<br>Civitavecchia<br>Data introduzione pren<br>08/05/2020 - 11:11<br>Data scadenza CAR                                                                                                    | nel territorio italiano<br>rista                                              |               |              |
| 8    | Luogo di introduzione<br>Civitavecchia<br>Data introduzione prer<br>08/05/2020 - 11:11<br>Data scadenza CAR<br>10/05/2020 - 11:11<br>Hinerario<br>Civitavecchia Roma<br>Durata prevista per il t<br>11 ore                                   | nel territorio italiano<br>rista<br>rasporto nel territorio italiano          |               |              |
| 8    | Luogo di introduzione<br>Civitavecchia<br>Data introduzione pre<br>08/05/2020 - 11:11<br>Data scadenza CAR<br>10/05/2020 - 11:11<br>Itinerario<br>Civitavecchia Roma<br>Durata prevista per il t<br>13 ore                                   | nel territorio italiano<br>rista<br>rasporto nel territorio italiano<br>Targa |               |              |
| 8    | Luogo di introduzione<br>Civitavecchia<br>Data introduzione pre<br>08/05/2020 - 11:11<br>Data scadenza CAR<br>10/05/2020 - 11:11<br>Itinerario<br>Civitavecchia Roma<br>Durata prevista per il t<br>11 ore<br>Tipo veicolo<br>Autoarticolato | nel territorio italiano<br>rista<br>rasporto nel territorio italiano<br>Targa |               |              |

| Sede: VIA                                                                                                    | n an an an an an an an an an an an an an                |               |              |
|----------------------------------------------------------------------------------------------------|---------------------------------------------------------|---------------|--------------|
| Elenco prodotti rich                                                                                                    | iesti                                                   |               |              |
| 27101981                                                                                                    | Oli per motore, per compressori o per turbine           | 15,000,000 Kg | Shap         |
| 27101985                                                                                                    | Oli bianchi - paraffina liquida                         | 30.000.000 Kg | Condizionato |
| Luogo di introduzior<br>Civitavecchia<br>Data introduzione pi<br>08/05/2020 - 11:11<br>Data scadenza CAR<br>10/05/2020 - 11:11                                                                                                    | se nel territorio italiano<br>revista                   |               |              |
| Luogo di introduzion<br>Ovitavecchia<br>Data introduzione p<br>08/05/2020 - 11:11<br>Data scadenza CAR<br>10/05/2020 - 11:11<br>Hinerario<br>Civitavecchia Roma<br>Durata prevista per i<br>11 ore                                    | revista<br>I trasporto nel territorio italiano          |               |              |
| Luogo di introduzion<br>Ovitavecchia<br>Data introduzione pi<br>08/05/2020 - 11:11<br>Data scadenza CAR<br>10/05/2020 - 11:11<br>Hinerario<br>Civitavecchia Roma<br>Durata prevista per i<br>11 ore<br>Tipo veicolo<br>Autoarticolato | revista<br>I trasporto nel territorio italiano<br>Targa |               |              |

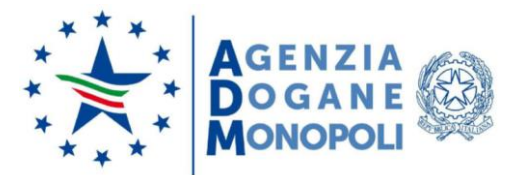

A questo punto l'utente può scegliere di effettuare una delle seguenti azioni:

- Selezionare il pulsante "**Stampa pdf**" per ottenere un file in pdf contenente le informazioni a video del CAR modificato;
- Selezionare il pulsante "Torna alla lista" per tornare alla pagina di "Elenco Car".

ANNULLAMENTO DI UN CAR DA PARTE DEL SOGGETTO MITTENTE

Il CAR può essere annullato qualora non debba più aver luogo la circolazione, nel territorio nazionale, dei prodotti lubrificanti a cui fa riferimento il CAR emesso dall'applicativo LUB.

Dall'elenco delle aziende abilitate è disponibile, tra le altre, la funzionalità di annullamento CAR da apposito pulsante "**Annulla**" che appare per tutti i CAR dell'azienda.

Selezionando il pulsante "Annulla", si ottiene in output la seguente maschera, che richiede conferma sull'annullamento del Car con una finestra di dialogo:

| 4 | Destinatario: IT00<br>Sede: VIA                                                                                                    | 8                                                      |               |              |
|---|----------------------------------------------------------------------------------------------------|--------------------------------------------------------|---------------|--------------|
|   | Elenco prodotti ric<br>Codice                                                                                                    | Descrizione                                            | Quantità      | Modalità     |
|   | 27101981                                                                                                    | Oli per motore, per compressori o per turbine          | 15.000,000 Kg | Sfuso        |
|   | 27101985                                                                                                    | Oli bianchi - paraffina liquida                        | 30.000,000 Kg | Condizionato |
|   | Data introduzione p<br>08/05/2020 - 11:11<br>Data scadenza CAR<br>10/05/2020 - 11:11<br>Itinerario                                                                                                    | prevista                                               |               |              |
|   | Data introduzione p<br>08/05/2020 - 11:11<br>Data scadenza CAR<br>10/05/2020 - 11:11<br>Itinerario<br>Civitavecchia Roma<br>Durata prevista per<br>11 ore                                                     | il trasporto nel territorio italiano                   |               |              |
| • | Data introduzione p<br>08/05/2020 - 11:11<br>Data scadenza CAR<br>10/05/2020 - 11:11<br>Itinerario<br>Civitavecchia Roma<br>Durata prevista per<br>11 ore<br>Tipo veicolo<br>Autoarticolato                   | il trasporto nel territorio italiano<br>Targa          |               |              |
| • | Data introduzione p<br>08/05/2020 - 11:11<br>Data scadenza CAR<br>10/05/2020 - 11:11<br>Itinerario<br>Civitavecchia Roma<br>Durata prevista per<br>11 ore<br>Tipo veicolo<br>Autoarticolato<br>Tipo rimorchio | il trasporto nel territorio italiano<br>Targa<br>Targa |               |              |

L'utente può scegliere di effettuare le seguenti azioni:

- Selezionare il pulsante "**Torna alla lista**" per cancellare l'operazione e tornare alla maschera precedente;

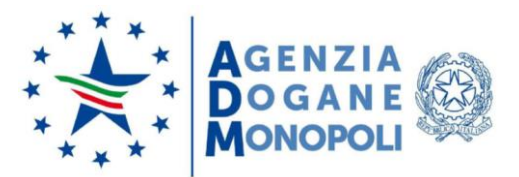

- Selezionare il pulsante "**Annulla**" per procedere con l'annullamento; viene proposta una finestra dialogo per confermare l'operazione:

|           | Annullamento CAR                      |  |
|-----------|---------------------------------------|--|
|           | Sei sicuro di voler annullare il CAR? |  |
|           | No Si                                 |  |
| nco CAR / | Riepilogo                             |  |

A questo punto l'utente può scegliere di effettuare una delle seguenti azioni:

- Selezionare il pulsante "No" per non confermare;
- Selezionare il pulsante "Si" per confermare l'operazione.

In caso di annullamento CAR eseguito con successo viene visualizzata la maschera con la quale il sistema conferma che il CAR è stato annullato.

# VISUALIZZAZIONE DI UN CAR DA PARTE DEL SOGGETTO MITTENTE

Dall'elenco delle aziende abilitate è disponibile, tra le altre, la funzionalità di apertura CAR da apposito pulsante "**Apri**", che appare per tutti i CAR dell'azienda.

Selezionando il pulsante "**Apri**", si ottiene in output la seguente maschera di riepilogo di cui si riporta un esempio:

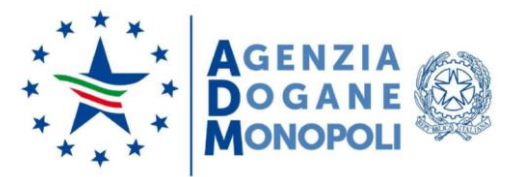

| P 7 | Home / Elenco CAR                                                                                                    | / Riepilogo                                                                   |               | Em           |
|-----|----------------------------------------------------------------------------------------------------|-------------------------------------------------------------------------------|---------------|--------------|
| 5   | Destinatario: IT00RI<br>Sede: VIA                                                                                                    |                                                                               |               |              |
|     | Elenco prodotti richie                                                                                                    | sti                                                                           |               |              |
|     | Codice                                                                                                    | Descrizione                                                                   | Quantità      | Modalità     |
|     | 27101981                                                                                                    | Oli per motore, per compressori o per turbine                                 | 15.000,000 Kg | Sfuso        |
|     | 27101985                                                                                                    | Oli bianchi - paraffina liquida                                               | 30.000,000 Kg | Condizionato |
| 6   | Luogo di introduzione<br>Civitavecchia<br>Data introduzione pres<br>08/05/2020 - 11:11<br>Data scadenza CAR                                                                                                    | nel territorio italiano<br>rista                                              |               |              |
| 8   | Luogo di introduzione<br>Civitavecchia<br>Data introduzione prev<br>08/05/2020 - 11:11<br>Data scadenza CAR<br>10/05/2020 - 11:11<br>Itinerario<br>Civitavecchia Roma<br>Durata prevista per il t<br>11 ore                                   | nel territorio italiano<br>rista<br>rasporto nel territorio italiano          |               |              |
| 2   | Luogo di introduzione<br>Civitavecchia<br>Data introduzione prev<br>08/05/2020 - 11:11<br>Data scadenza CAR<br>10/05/2020 - 11:11<br>Itinerario<br>Civitavecchia Roma<br>Durata prevista per il t<br>11 ore                                   | nel territorio italiano<br>rista<br>rasporto nel territorio italiano<br>Targa |               |              |
|     | Luogo di introduzione<br>Civitavecchia<br>Data introduzione prev<br>08/05/2020 - 11:11<br>Data scadenza CAR<br>10/05/2020 - 11:11<br>Itinerario<br>Civitavecchia Roma<br>Durata prevista per il t<br>11 ore<br>Tipo veicolo<br>Autoarticolato | nel territorio italiano<br>rista<br>rasporto nel territorio italiano<br>Targa |               |              |

- A questo punto l'utente può scegliere di effettuare una delle seguenti azioni:
- Selezionare il pulsante "Modifica" per procedere nella modifica dei dati del CAR visualizzato;
- Selezionare il pulsante "**Stampa PDF**" per ottenere un file in formato PDF contenente le informazioni a video del CAR visualizzato;
- Selezionare il pulsante "Torna alla lista" per tornare alla pagina di "Elenco CAR".

#### EMISSIONE CAR DA DESTINARE

Dalla schermata "Elenco CAR" il soggetto autorizzato può visualizzare i CAR con i diversi possibili stati, che possono essere:

- **EMESSO**: quando tutti i passaggi per le 2 tipologie di CAR possibili sono state correttamente completate;
- **RICHIESTO**: quando il CAR di tipo "Da Destinare" è stato richiesto dal Soggetto Autorizzato ma deve essere completato dal Soggetto Mittente;

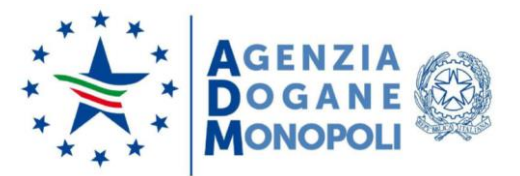

- **DA ANNULLARE**: quando il CAR di tipo "Da Destinare" è stato annullato dal Soggetto Mittente ma deve essere validato l'annullamento dal Soggetto Autorizzato;
- **ANNULLATO**: quando il Soggetto Autorizzato ha validato l'annullamento di un CAR di tipo "Da Destinare";
- **APPURATO**: quando il Soggetto Autorizzato ha completato il processo di appuramento di un CAR di tipo "Da Destinare";
- NON CONSEGNATO: quando il Soggetto Autorizzato ha marcato la Mancata Consegna di un CAR di tipo "Da Destinare".

| vi in: <u>Home</u> ) | / Elenco CAR                                 |                  |           |                     |         |                                                                                                    |          |
|----------------------|----------------------------------------------|------------------|-----------|---------------------|---------|----------------------------------------------------------------------------------------------------|----------|
| 0                    | 27 - Ele                                     | nco CAR          |           |                     |         |                                                                                                    |          |
|                      |                                              |                  |           |                     |         |                                                                                                    |          |
|                      | Visualizza 10 ¢ righe                        |                  |           |                     | Filtro: |                                                                                                    |          |
|                      | Codice CAR 1                                 | Data richiesta 👘 | Stato 11  | Rete di Impresa 🛛 🕅 |         | Azioni rapide                                                                                                    |          |
|                      |                                              | 2000.000         | Richiesto | No                  |         | 2 8 0                                                                                                    | <b>Q</b> |
|                      | 2000 - Anna Anna Anna Anna Anna Anna Anna An | 20000000         | Appurato  | No                  |         | 0 0 0                                                                                                    | Q        |
|                      |                                              |                  |           |                     |         | second list in the second list is a second list of the second list of the second list of |          |

A questo punto l'utente può scegliere di effettuare una delle seguenti azioni:

- Selezionare il pulsante "Richiedi CAR" per richiedere l'inserimento di un nuovo CAR;
- Selezionare l'icona " Presente nella colonna "Azioni rapide" per segnalare che il Soggetto Autorizzato può marcare la mancata consegna della merce;
- Selezionare l'icona " Presente nella colonna "Azioni rapide" per segnalare che il Soggetto Autorizzato può completare il processo di appuramento di un CAR di tipo "Da Destinare";
- Selezionare l'icona " Per segnalare che il Soggetto Autorizzato può procedere con l'annullamento di un CAR "Da Destinare";
- Selezionare l'icona " per visualizzare il dettaglio dell'elemento d'interesse selezionato.

Per emettere un nuovo CAR viene chiesto al soggetto autorizzato di inserire, come evidenziato nella schermata seguente:

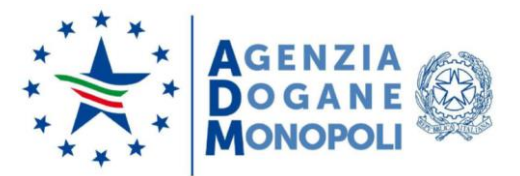

- Mittente (da inserire, tramite un testo libero, l'Identificativo Univoco del mittente rilasciato dall'applicativo LUB che intende prendere in carico la spedizione. Il sistema effettuerà un controllo di validità di tale codice al fine di garantire l'esistenza del soggetto mittente e la validità dell'IU);
- Prodotto (da selezionare tramite lista contenente l'elenco dei prodotti previsti dal decreto. Il sistema effettuerà un controllo di validità interfacciandosi con l'Anagrafica Accise al fine di verificare l'effettiva possibilità del soggetto destinatario ad operare con i prodotti richiesti);
- Quantità: sempre espressa in Kg;
- Modalità: opzione relativa alla modalità di trasferimento: Sfuso/Confezionato.

Il tasto "**Aggiungi**" permette di aggiungere uno o più prodotti al CAR. il sistema invierà una segnalazione di "Elemento aggiunto con successo".

La sezione "Movimentazione nell'ambito di reti d'imprese o di rapporti stabili di fornitura" è oggetto del prossimo paragrafo.

| ADM  | Lubrificant  | ti Sottoscrittore:<br>Delegante:<br>Cambia delegante Combia delegante |                                         |                           |                     |          |          |  |
|------|--------------|-----------------------------------------------------------------------|-----------------------------------------|---------------------------|---------------------|----------|----------|--|
| Home | Destinatario |                                                                       |                                         |                           |                     |          |          |  |
|      |              | Prodotto 2710                                                         | 1981 aggiunto con successo              |                           |                     |          |          |  |
|      |              | Ti trovi in: Destinat                                                 | ario / Elenco CAR / Richiedi CAR        |                           |                     |          |          |  |
|      |              |                                                                       | 525 nuovo C/                            | AR                        |                     |          |          |  |
|      |              | Inserisci le in                                                       | formazioni                              |                           |                     |          |          |  |
|      |              | O Movimentazione                                                      | nell'ambito di reti d'imprese o di rapp | orti stabili di fornitura |                     |          |          |  |
|      |              | Mittente*                                                             |                                         |                           |                     |          |          |  |
|      |              | Seleziona il prodotto                                                 |                                         | Quantità*                 | Modalità*           |          |          |  |
|      |              | 27101981 - Oli per                                                    | motore, per compressori o per 💙         |                           | (g Sfuso O Condizio | nato     | Aggiungi |  |
|      |              |                                                                       |                                         |                           |                     |          |          |  |
|      |              | Codice                                                                | Oli per motore, per compressori o pe    | r turbine                 | Quantità            | Modalità | Azioni   |  |
|      |              | Torpa alla lista                                                      | Avanti                                  |                           | 12000,000 Ng        |          |          |  |
|      |              | Torna alla lista                                                      | Avanti                                  |                           |                     |          |          |  |

A questo punto l'utente può:

- Selezionare l'icona " presente nell'ultima colonna dell'elenco per eliminare il prodotto in elenco;
- Selezionare l'icona " " presente nell'ultima colonna dell'elenco per modificare i dati del prodotto in elenco;
- Selezionare il pulsante "Annulla" per annullare l'operazione;

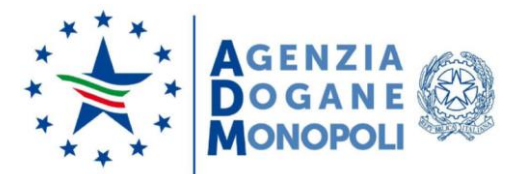

- Selezionare il pulsante "Avanti" per procedere con la richiesta del CAR (Codice amministrativo di riscontro).

Alla selezione del pulsante "Avanti" viene presentata la seguente maschera di esempio:

| ADM  | Lubrificant<br>version 1.0.1 b | i<br>uild 085 | 5                                          |                                                                    | 0          | Sottoscrittore:<br>Delegante: | legante 🔿 Esc |  |
|------|--------------------------------|---------------|--------------------------------------------|--------------------------------------------------------------------|------------|-------------------------------|---------------|--|
| Home | Destinatario                   |               |                                            |                                                                    |            |                               |               |  |
|      |                                | Ti trovi in:  | Destinatario / Eleno<br>Mittente BG1196035 | o CAR / Richiedi CAR / Riepilogo<br>525 nuovo CAR<br>4700020200427 |            |                               |               |  |
|      |                                |               | Codice                                     | Descrizione                                                        |            | Quantità                      | Modalità      |  |
|      |                                |               | 27101981                                   | Oli per motore, per compressori o per turbine                      | 12.000,000 | 0 Kg                          | Sfuso         |  |
|      |                                | Indietro      | Richiedi                                   |                                                                    |            |                               |               |  |

L'utente può quindi:

- Selezionare il pulsante "Indietro" per tornare alla pagina precedente;
- Selezionare il pulsante "Richiedi" per confermare la richiesta di nuovo CAR.

Dopo la selezione del pulsante "**Richiedi**", in caso di richiesta CAR eseguita con successo viene visualizzata la maschera di seguito riportata, con la quale il sistema conferma che il CAR richiesto è stato riconosciuto come autorizzato e valido.

Terminata la procedura di richiesta del CAR, il sistema emette un CAR <u>senza codice</u> contenente le informazioni inserite dal soggetto autorizzato.

Lo stato del CAR visibile dal soggetto autorizzato è "Richiesto". La procedura di emissione del CAR dovrà essere quindi completata dal soggetto Mittente con le informazioni sull'itinerario e sul trasporto. Lo stato del CAR sarà visualizzato dal soggetto mittente come "Da completare".

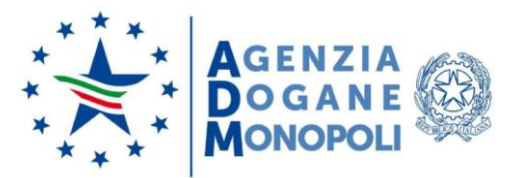

| Lubrifican        | ti<br>build 085                       |                                 |                      |                   | <ul> <li>Sottoscrittore:<br/>Delegante:</li> <li>Cambia delegante</li> </ul> |
|-------------------|---------------------------------------|---------------------------------|----------------------|-------------------|------------------------------------------------------------------------------|
| Home Destinatario |                                       |                                 |                      |                   |                                                                              |
|                   | Nuovo CAR richiesto con success       | o, contatta il mittente per com | pletare la richiesta |                   |                                                                              |
|                   | Ti trovi in: Destinatario / Elenco CA | R                               |                      |                   |                                                                              |
|                   |                                       | 525 - Elenco CAR                |                      |                   |                                                                              |
|                   | Visualizza 10 🗢 righe                 |                                 |                      |                   | Filtro:                                                                      |
|                   | Codice CAR T                          | Data richiesta 👫                | Stato <sup>†↓</sup>  | Rete di Impresa 斗 | Azioni rapide                                                                |
|                   | -                                     |                                 | Richiesto            | No                |                                                                              |
|                   | -                                     |                                 | Richiesto            | No                | 🕟 🖻 🗿 🖉 🔍                                                                    |
|                   |                                       |                                 | Emesso               | No                | 📐 🖸 🗿 🗹 🔍                                                                    |
|                   |                                       |                                 | Appurato             | No                | N 0 0 0                                                                      |
|                   |                                       |                                 | Appurato             | No                | s 2 0 7 9                                                                    |
|                   |                                       |                                 | Non consegnato       | No                | s o c q                                                                      |

# EMISSIONE CAR NELL'AMBITO DI RETI DI IMPRESE E RAPPORTI STABILI DI FORNITURA

Nel caso in cui la movimentazione di prodotti lubrificanti, effettuata ai sensi dell'articolo 3 co. 1 lett. a) del Decreto 22 aprile 2020, avvenga nell'ambito di reti di imprese o di rapporti stabili di fornitura, i dati previsti dal comma 2 dell'art. 4 del medesimo decreto possono essere indicati, ai fini dell'emissione del CAR, in luogo del soggetto mittente, dal soggetto autorizzato dal quale i medesimi prodotti devono essere ricevuti. A tal fine, il soggetto autorizzato, una volta comunicato, tramite PEC all'Ufficio dell'ADM competente in relazione all'ubicazione dell'impianto presso cui intende ricevere i prodotti, l'intenzione di volere usufruire della procedura in parola, accedere al PUDM per procedere con l'emissione del CAR.

La schermata sottostante evidenzia il segno di spunta alla casella "Movimentazione nell'ambito di reti d'imprese o di rapporti stabili di fornitura" il quale, una volta compilata la sezione riguardante il mittente e i prodotti, così come visto per la richiesta di emissione di un classico CAR da destinare, permette al sistema di proporre nuove sezioni riferite al trasporto e all'itinerario come di seguito riportato:

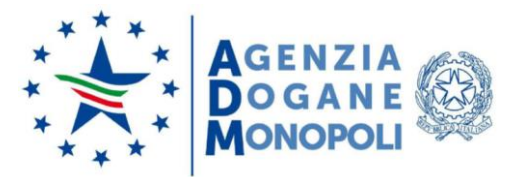

| Lub<br>ADM vers | orificanti<br>sion 1.0.1 build                                                                                                    | 085                                                                                                    | Sottoscri     Delegant     Camb | itore:<br>te:<br>iia delegante    | D Esci                                 |
|-----------------|----------------------------------------------------------------------------------------------------|----------------------------------------------------------------------------------------------------|---------------------------------|-----------------------------------|----------------------------------------|
| Home Desti      | inatario                                                                                                    |                                                                                                    |                                 |                                   |                                        |
|                 | Titra                                                                                                    | tin Destination / Charac CAD / Diskind CAD                                                                                                    |                                 |                                   |                                        |
|                 | 1100                                                                                                    |                                                                                                    |                                 |                                   |                                        |
|                 |                                                                                                    | 525 nuovo CAR                                                                                                    |                                 |                                   |                                        |
|                 | Inse                                                                                                    | risci le informazioni                                                                                                    |                                 |                                   |                                        |
|                 | ☑ M<br>Mitte                                                                                                    | vimentazione nell'ambito di reti d'imprese o di rapporti stabili di fornitura<br>tte*                                                                                                    |                                 |                                   |                                        |
|                 | Selez                                                                                                    | san il prodotto* Quantità* Modalità*                                                                                                    |                                 |                                   |                                        |
|                 | 271                                                                                                    | 1981 - Oli per motore, per compressori o per t ♥ Kg                                                                                                    | ndizionato                      | 4                                 | lggiungi                               |
|                 |                                                                                                    |                                                                                                    |                                 |                                   |                                        |
|                 |                                                                                                    | Codice Descrizione Quantità                                                                                                    | Modalità                        | Azioni                            |                                        |
|                 | Nes                                                                                                    | un elemento trovato                                                                                                    |                                 |                                   |                                        |
|                 | Tor                                                                                                    | a alla lista Avanti                                                                                                    |                                 |                                   |                                        |
|                 |                                                                                                    |                                                                                                    |                                 |                                   |                                        |
|                 | Prodotto                                                                                                    | 27101991S100 aggiunto con successo<br>tinatario / Elenco CAB / Richiedi CAR<br>525 nuovo CAR                                                                                                    |                                 |                                   |                                        |
|                 | Prodotte<br>Ti trovi in: De<br>Inserisci                                                                                                    | 271019915100 aggiunto con successo<br>tinatario / Elenco CAB / Richiedi CAR<br>525 nuovo CAR<br>e informazioni                                                                                                    |                                 |                                   |                                        |
|                 | <ul> <li>Prodotte</li> <li>Ti trovi in: De</li> <li>Inserisci I</li> <li>Movimenta</li> <li>Mittente*</li> </ul>                                                                              | 271019915100 aggiunto con successo<br>tinatario / Elenco CAR / Richiedi CAR<br>525 nuovo CAR<br>e informazioni<br>tione nell'ambito di reti d'imprese o di rapporti stabili di fornitura                                                                                                    |                                 |                                   |                                        |
|                 | <ul> <li>Prodotto</li> <li>Ti trovi in: De</li> <li>Inserisci I</li> <li>Movimenta</li> <li>Mittente*</li> <li>Seleziona il pro</li> </ul>                                                    | 271019915100 aggiunto con successo<br>ttinatario / Elenco.CAR / Richiedi CAR<br>525 nuovo CAR<br>e informazioni<br>sione nell'ambito di reti d'imprese o di rapporti stabili di fornitura<br>dotto* Quantità* Modalità*                                                                                                    |                                 |                                   |                                        |
|                 | <ul> <li>Prodotta</li> <li>Ti trovi in: De</li> <li>Inserisci I</li> <li>Movimenta</li> <li>Mittente*</li> <li>Seleziona il pro</li> <li>27101981 - C</li> </ul>                              | 271019915100 aggiunto con successo<br>tinatario / Elenco CAR / Richiedi CAR<br>525 nuovo CAR<br>e informazioni<br>tione nell'ambito di reti d'imprese o di rapporti stabili di fornitura<br>dotto* Quantità* Modalità*<br>ii per motore, per compressori o per t * Kg & Sfuso © Cor                                                                                                    | ndizionato                      |                                   | Aggiungi                               |
|                 | Prodotto Ti trovi in: De Inserisci I Movimenta Mittente* Seleziona il pro 27101981 - C                                                                                                    | 271019915100 aggiunto con successo<br>stinatario / Elenco CAR / Richiedi CAR<br>525 nuovo CAR<br>e informazioni<br>ione nell'ambito di reti d'imprese o di rapporti stabili di fornitura<br>dotto* Quantità* Modalità*<br>ii per motore, per compressori o per t ¥ kg Sfuso O Cor                                                                                                    | ndizionato                      |                                   | Aggiungi                               |
|                 | <ul> <li>Prodotto</li> <li>Ti trovi in: De</li> <li>Inserisci I</li> <li>Movimenta</li> <li>Mittente*</li> <li>Seleziona il pro<br/>27101981 - C</li> <li>Codice</li> </ul>                   | 271019915100 aggiunto con successo<br>tinatario / Elenco CAR / Richiedi CAR<br>525 nuovo CAR<br>e informazioni<br>ione nell'ambito di reti d'imprese o di rapporti stabili di fornitura<br>dotto* Quantità* Modalità*<br>i per motore, per compressori o per t × kg • Sfuso © Cor                                                                                                    | ndizionato                      | Modalità                          | Aggiungi                               |
|                 | Prodotto Ti trovi in: De Inserisci I Movimenta Mittente* 27101981 - C Codice 27101981                                                                                                    | 271019915100 aggiunto con successo<br>tinatario / Elenco CAR / Richiedi CAR<br>525 nuovo CAR<br>e informazioni<br>tione nell'ambito di reti d'imprese o di rapporti stabili di fornitura<br>dotto* Quantità* Modalità*<br>ii per motore, per compressori o per t v<br>Descrizione<br>Oli per motore, per compressori o per turbine                                                                                                    | ndizionato Quantità 10.0000 Kg  | Modalità<br>Condizionato          | Aggiungi<br>Azioni                     |
|                 | <ul> <li>Prodotto</li> <li>Ti trovi in: De</li> <li>Inserisci I</li> <li>Movimenta</li> <li>Mittente*</li> <li>Z7101981 - C</li> <li>Codice</li> <li>Z7101981</li> <li>Z7101991510</li> </ul> | 271019915100 aggiunto con successo<br>tinatario / Elenco CAR / Richiedi CAR<br>525 nuovo CAR<br>e informazioni<br>ione nell'ambito di reti d'imprese o di rapporti stabili di fornitura<br>dotto* Quantità* Modalità*<br>i per motore, per compressori o per t ✓ Kg Sfuso O Cor<br>Descrizione<br>Oli per motore, per compressori o per turbine<br>Oli per motore, per compressori o per turbine<br>Oli destinati alla lavorazione dei metalli - oli da sformare - oli destinati alla protezione anticorrosiva (del<br>COU)-Esausti | ndizionato                      | Modalità<br>Condizionato<br>Sfuso | Aggiungi<br>Azioni<br>@<br>@<br>@<br>@ |

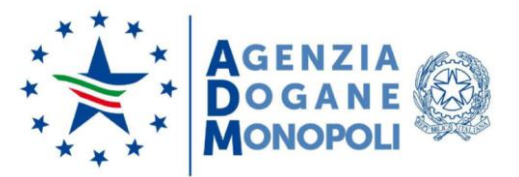

| Lubrificar                               | nti                                   |                                    | 0                             | Sottoscrittore:<br>Delegante: |           |
|------------------------------------------|---------------------------------------|------------------------------------|-------------------------------|-------------------------------|-----------|
| ADM Version 1.0.1                        | build 085                             |                                    | •                             | Cambia delegante              |           |
| Home Destinatario                        |                                       |                                    |                               |                               |           |
|                                          | Ti trovi in: Home / Elenco CAB / nuov | to CAR                             |                               |                               |           |
|                                          | Informazioni Destinatario             | Itinerario                         | Trasporto                     | Riepilogo                     |           |
|                                          | 0                                     |                                    |                               |                               |           |
|                                          | Itinerario                            |                                    |                               |                               |           |
|                                          | AOSTA                                 | 10"                                |                               |                               |           |
|                                          | Data introduzione prevista*           | Ora introduzione prevista (HH:MM)* | Durata prevista per il traspo | orto nel territorio italiano* |           |
|                                          |                                       | 09:15                              | 14                            | Ore                           |           |
|                                          | Itinerario*                           |                                    |                               |                               |           |
|                                          | Aosta Roma via A1                     |                                    |                               |                               |           |
|                                          | Indietro                              |                                    |                               |                               |           |
|                                          |                                       |                                    |                               |                               |           |
|                                          |                                       |                                    |                               |                               |           |
| rovi in: <u>Home</u> / <u>Elenco CAR</u> | / nuovo CAR                           |                                    |                               |                               |           |
| Informazioni Destinatario                | , It                                  | inerario                           | Trasporto                     |                               | Riepilogo |
| 0                                        |                                       | <u> </u>                           |                               |                               |           |
|                                          |                                       |                                    |                               |                               |           |
| asporto                                  |                                       |                                    |                               |                               |           |
| Ting unicolet                            |                                       |                                    |                               | Taunat                        |           |
|                                          |                                       |                                    |                               | larga                         |           |
| lutoarticolato                           |                                       |                                    | •                             | -                             |           |
| Utilizzo rimorchio                       |                                       |                                    |                               |                               |           |
| o rimorchio*                             |                                       |                                    |                               | Targa*                        |           |
| k                                        |                                       |                                    |                               | -                             |           |
|                                          |                                       |                                    |                               |                               |           |
| Utilizzo dei container su rete           | e terroviaria                         |                                    |                               |                               |           |
| ntificativo container*                   |                                       |                                    |                               |                               |           |
|                                          |                                       |                                    |                               |                               |           |
| Utilizzo operatore logistica i           | nazionale                             |                                    |                               |                               |           |
|                                          |                                       |                                    |                               | Dautita IV/A*                 |           |
| nominazione"                             |                                       |                                    |                               | Partita IVA"                  |           |
|                                          |                                       |                                    |                               |                               |           |
| August                                   |                                       |                                    |                               |                               |           |

Alla pressione del tasto "Avanti" vengono riepilogati i dati inseriti

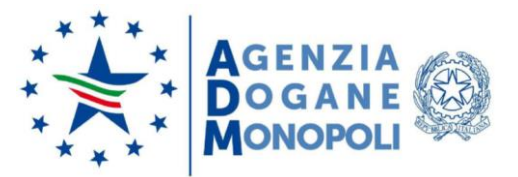

| tario  | n: Home / Elenco C                                                                                                    | AR / nsovo CAR                                                                                                    |                  |              |
|--------|----------------------------------------------------------------------------------------------------|----------------------------------------------------------------------------------------------------|------------------|--------------|
|        | Informazioni Destina                                                                                                    | tario Itinerario Trasporto                                                                                                    | Riepilo          | go           |
| CAR    | del                                                                                                    |                                                                                                    |                  |              |
| **     | Destinatario:<br>Sede:                                                                                                    | 525                                                                                                    |                  |              |
|        | Elenco prodotti ric                                                                                                    | chiesti                                                                                                    |                  |              |
|        | Codice                                                                                                    | Descrizione                                                                                                    | Quantità         | Modalità     |
|        | 27101981                                                                                                    | Oli per motore, per compressori o per turbine                                                                                 | 10.000,000<br>Kg | Condizionato |
|        | 271019915100                                                                                                    | Oli destinati alla lavorazione dei metalli - oli da sformare - oli destinati alla protezione anticorrosiva (del COCU)-Esausti | 6.000,000 Kg     | Sfuso        |
| s\$a   | Luogo di introduzi<br>AOSTA<br>Data introduzione<br>- 09:15<br>Data scadenza CAI<br>- 09:15<br>Itinerario<br>Durata prevista pe<br>14 ore | one nel territorio Italiano<br>prevista<br>R<br>r il trasporto nel territorio Italiano                                        |                  |              |
|        | Tipo veicolo<br>Autoarticolato<br>Tipo rimorchio<br>3assi                                                                                 | Targa<br>Targa                                                                                                    |                  |              |
| Indiat | ro Emetti                                                                                                    |                                                                                                    |                  |              |

e a questo punto l'utente, selezionando il tasto "Emetti", ottiene il CAR richiesto come da schermata successiva.

| 0 1        | CAR è stato emesso                                                                                                    | con successo                                                                                                    |                  |              |  |
|------------|----------------------------------------------------------------------------------------------------|----------------------------------------------------------------------------------------------------|------------------|--------------|--|
| Ti trovi i | w Home / Elenco                                                                                                    | CAR / Riepilogo                                                                                                    |                  |              |  |
| CAR        | -                                                                                                    | 132 del                                                                                                    |                  | Emesso       |  |
| -          | Destinatario:<br>Sede:                                                                                                    |                                                                                                    |                  |              |  |
|            | Elenco prodotti ri                                                                                                    | chiesti                                                                                                    |                  |              |  |
|            | Codice                                                                                                    | Descrizione                                                                                                    | Quantità         | Modalità     |  |
|            | 27101981                                                                                                    | Oli per motore, per compressori o per turbine                                                                                     | 10.000,000<br>Kg | Condizionato |  |
|            | 271019915100                                                                                                    | Oli destinati alla lavorazione dei metalli - oli da sformare - oli destinati alla protezione anticorrosiva (del COOU)<br>-Esausti | 6.000,000 Kg     | Sfuso        |  |
| 121        | Luego di introduz<br>AOSTA<br>Data introduzione<br>- 09:1<br>Data scadenza CA<br>- 09:1<br>Itinerario<br>Durata prevista p | ione nel territorio Italiano<br>e prevista<br>5<br>R<br>5<br>er il trasporto nel territorio Italiano                              |                  |              |  |
|            | Tipo veicolo<br>Autoarticolato<br>Tipo rimorchio<br>Bassi                                                                  | Targa<br>Targa                                                                                                    |                  |              |  |

Il sistema permette di estrarre i dati inseriti in formato PDF e di stamparne una copia

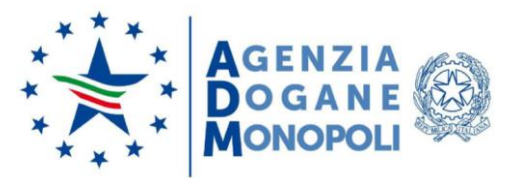

| CAR                                                                                | 132 del                                                                                                    |     |
|------------------------------------------------------------------------------------|----------------------------------------------------------------------------------------------------|-----|
| Mittente                                                                           | Roman Concernant                                                                                                    | ~~  |
| Tipo CAR                                                                           | Da destinare                                                                                                    |     |
| Destinatario                                                                       | Contract of Contract of Contra |     |
| Sede                                                                               | and the same same a                                                                                                    |     |
| Movimentazione nell'ambito di reti d'imprese o di rapporti<br>stabili di fornitura | SI                                                                                                    |     |
| Luogo di introduzione nel territorio italiano                                      | AOSTA                                                                                                    | -0- |
| Data introduzione prevista                                                         | - 09:15                                                                                                    | M   |
| Ufficio delle dogane di esportazione/uscita                                        |                                                                                                    |     |
| Durata prevista per il trasporto nel territorio italiano                           | 14                                                                                                    |     |
| Itinerario                                                                         | Auto Auto at 1                                                                                                    |     |
| Tipo velcolo                                                                       | Autoarticolato                                                                                                    |     |
| Targa                                                                              | a                                                                                                    |     |
| Tipo rimorchio                                                                     | Jassi                                                                                                    |     |
| Targa                                                                              | and the second second s |     |
| Identificativo container                                                           |                                                                                                    |     |
| Operatore logistico                                                                |                                                                                                    |     |
| Destite IVA                                                                        |                                                                                                    |     |

# MANCATA CONSEGNA DEL PRODOTTO

Questa funzionalità, attivabile tramite l'apposito pulsante dalla maschera dell'elenco dei CAR validi, consente al Soggetto Autorizzato di marcare la "**Mancata Consegna**" di un CAR di tipo "Da Destinare".

La mancata consegna genera in output la maschera di esempio di seguito riportata:

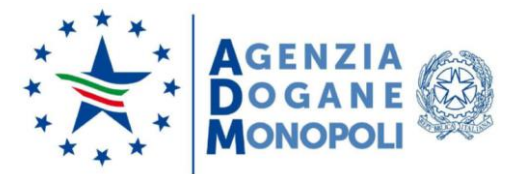

| ~                        | Destinatario: I<br>Sede: V                                                                                                    | Angeler Weinschlafte                                                                                                    |                   |         |  |
|--------------------------|----------------------------------------------------------------------------------------------------|----------------------------------------------------------------------------------------------------|-------------------|---------|--|
|                          | Codice                                                                                                    | Descrizione                                                                                                    | Quantità          | Modalit |  |
|                          | 27107000                                                                                                    | Oli per motore, per compressori o per turbine                                                                                    | 10.000;000 Kg     | Sfuso   |  |
|                          | 271010807                                                                                                    | Oli per cambi                                                                                                    | 129,980,111<br>Kg | Sfuso   |  |
|                          | 271010815101                                                                                                    | Oli destinati alla lavorazione dei metalli; oli da sformare - oli destinati alla protezione anticorrosiva (non del COOU)-Esausti | 1,001 Kg          | Sfuso   |  |
| 2                        | Luogo di introduz                                                                                                    | ione nel territorio italiano                                                                                                    |                   |         |  |
| 2                        | Luogo di introduzi<br>Data introduzione<br>Olata scadenza CAI<br>Olata scadenza CAI<br>Dimenario<br>Tumenario<br>Durata prevista pe<br>20 ore                                                                                                    | ione nel territorio italiano<br>prevista<br>III<br>R<br>III<br>r il trasporto nel territorio italiano                            |                   |         |  |
|                          | Luogo di introduzi<br>Data introduzione<br>Olata scadenza CAI<br>Data scadenza CAI<br>Dimenario<br>Time<br>Durata prevista pe<br>20 ore<br>Tipo veicolo                                                                                                    | ione nel territorio italiano prevista prevista r il trasporto nel territorio italiano Targa                                      |                   |         |  |
| S.                       | Luogo di introduzione<br>Data introduzione<br>Olata scadenza CAI<br>Olata scadenza CAI<br>Olata scadenza con<br>Durata prevista per<br>20 ore                                                                                                    | ione nel territorio italiano prevista r il trasporto nel territorio italiano Targa                                               |                   |         |  |
| <b>S</b> a<br><b>S</b> a | Luogo di introduzi<br>Data introduzione<br>Olata introduzione<br>Olata scadenza CAI<br>Olata scadenza CAI<br>Olata scadenza con<br>Olata scadenza CAI<br>Olata scadenza con<br>Olata scadenza CAI<br>Olata scadenza con<br>Olata scadenza CAI<br>Olata scadenza con<br>Olata scadenza CAI<br>Olata scadenza con<br>Olata scadenza CAI<br>Olata scadenza con<br>Olata scadenza con<br>Olata scadenza                                        | ione nel territorio italiano prevista R r il trasporto nel territorio italiano Targa Targa                                       |                   |         |  |
| <b>S</b> 1               | Luogo di introduzi<br>Data introduzione<br>Outa scadenza CA<br>Data scadenza CA<br>Dat | ione nel territorio italiano prevista r il trasporto nel territorio italiano Targa                                               |                   |         |  |
| 8                        | Luogo di introduzi<br>Data introduzione<br>Olata scadenza CA<br>Olata scadenza CA<br>Olata scade                      | ione nel territorio italiano prevista R R R R R R R R R R R R R R R R R R R                                                      |                   |         |  |
| <b>2</b> 1               | Luogo di introduzi<br>Data introduzione<br>Olata scadenza CAI<br>Olata scadenza CAI<br>Tipo velcolo<br>A atos scadenza CAI<br>Tipo rimorchio<br>S assi<br>Identificativo cont<br>X                                                                                                    | ione nel territorio italiano  prevista  r il trasporto nel territorio italiano  Targa  Targa  taloer                             |                   |         |  |

I dati in visualizzazione sono:

- Codice CAR
- Data (di introduzione)
- Destinatario (codice del Destinatario)
- Sede
- Stato
- Elenco prodotti:
  - Codice
  - o Descrizione
  - 0 Quantità
  - 0 Modalità
- Itinerario:

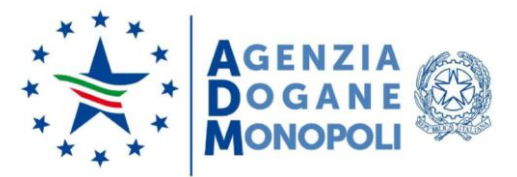

- o Luogo di introduzione nel territorio italiano
- o Data introduzione prevista
- o Data scadenza CAR
- o Itinerario
- o Durata prevista per il trasporto nel territorio italiano
- Trasporto:
  - o Tipo veicolo e Targa
  - o Tipo rimorchio e Targa
  - o Identificativo container
  - 0 Operatore logistico e Partita IVA.

A questo punto l'utente può scegliere di effettuare una delle seguenti azioni:

- Selezionare il pulsante "**Torna alla lista**" per annullare l'operazione e tornare alla pagina di "Elenco CAR";
- Selezionare il pulsante "**Mancata Consegna**" per confermare la mancata consegna del prodotto lubrificante. Viene quindi visualizzata una apposita finestra di dialogo:

| Mancata consegna                         |  |
|------------------------------------------|--|
| Segnali mancata consegna per questo CAR? |  |
| NoSi                                     |  |
|                                          |  |

L'utente può scegliere di effettuare una delle seguenti azioni:

- Selezionare il pulsante "No" per annullare l'operazione;
- Selezionare il pulsante "Sì" per confermare la mancata consegna del prodotto lubrificante selezionato.

In caso di segnalazione di "Operazione avvenuta con successo" viene visualizzata la seguente maschera di esempio, con la quale il sistema evidenzia la mancata consegna del CAR. L'elemento selezionato assumerà lo stato di "Non consegnato", come evidenziato:

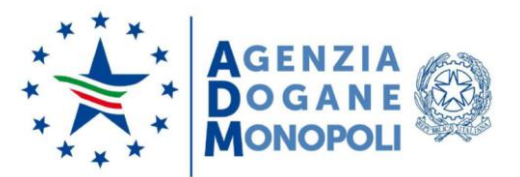

| trovi in: Home / Elenco CAR   |                   |                |               |
|-------------------------------|-------------------|----------------|---------------|
| TOORNABOOD 18K020200          | 227 - Elenco CAR  |                |               |
| isualizza 10 🗢 righe          |                   |                | Filtro:       |
| Codice CAR                    | Data introduzione | Stato          | Azioni rapide |
| 20ATOL 2 Molecular Management | 02/03/2020        | Non consegnato | 🔊 d o o       |
| 20A                           | 02/03/2020        | Emesso         | 🔊 🖸 🔍         |
| 200 100 100 100 100 100 100   | 02/03/2020        | Non consegnato | 🔊 🔹 🔍         |
| 200                           | 02/03/2020        | Appurato       | 🔊 2 3 a       |
| 200764 25 2056 1000000050     | 02/03/2020        | Non consegnato | 🔊 🔹 💿 🔍       |
| 200 //// 2056100000/#20       | 02/03/2020        | Appurato       | 📉 🗷 🗿 🍳       |
|                               |                   |                | « < 1 >       |

L'utente a questo punto può selezionare il pulsante "Richiedi CAR" per richiedere l'inserimento di un nuovo CAR.

## APPURAMENTO CAR DA DESTINARE

Questa funzionalità, attivabile tramite l'apposita icona "U" dalla maschera dell'elenco dei CAR validi, deve essere utilizzata nel caso in cui la circolazione nel territorio nazionale dei prodotti lubrificanti è regolarmente conclusa con l'inserimento, nell'applicativo LUB, della nota di avvenuta presa in carico dei prodotti lubrificanti da parte del soggetto autorizzato.

L'appuramento genera in output la maschera di esempio di seguito riportata:

| Elenco prodotti richiesti                                                                                                    | Quantità       | Modalità |
|----------------------------------------------------------------------------------------------------|----------------|----------|
| TOTAL C                                                                                                    | 10.000,000 Kg  | SFUSO    |
| This much                                                                                                    | 129.900,111 Kg | SFUSO    |
| Top Care and the Care and the | 1.001 Kg       | SEUSO    |

A questo punto l'utente può scegliere di effettuare una delle seguenti azioni:

- Selezionare il pulsante "**No**" per poter inserire, ad esempio, una quantità inferiore su un elemento presente in elenco; verrà quindi proposta la maschera per l'aggiornamento;
- Selezionare il pulsante "Annulla" per annullare l'operazione;

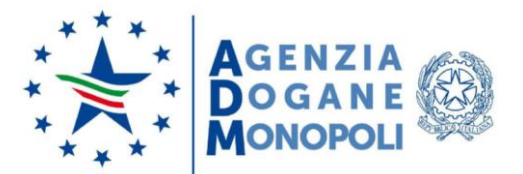

- Selezionare il pulsante "Avanti" per procedere con l'appuramento.

Se si sceglie di andare avanti, viene proposta la maschera di esempio di seguito riportata:

| Ti trovi in: Home / Elenco CAR / Appura Car |                                        |                |          |  |  |  |  |
|---------------------------------------------|----------------------------------------|----------------|----------|--|--|--|--|
|                                             |                                        |                |          |  |  |  |  |
| *                                           | Destinatario<br>IT00RMB00018K020200227 |                |          |  |  |  |  |
|                                             | Elenco prodotti                        | Quantità       | Modalità |  |  |  |  |
|                                             | 1000000                                | 10.000,000 Kg  | SFUSO    |  |  |  |  |
|                                             |                                        | 129.980,111 Kg | SEUSO    |  |  |  |  |
|                                             |                                        | 1,001 Kg       | SFUSO    |  |  |  |  |
|                                             |                                        |                |          |  |  |  |  |
| Indietro                                    | Appura                                 |                |          |  |  |  |  |

L'utente può scegliere di effettuare una delle seguenti azioni:

- Selezionare il pulsante "Indietro" per tornare alla pagina precedente;
- Selezionare il pulsante "Appura" per procedere con la conferma dell'appuramento.

Viene quindi visualizzata una apposita finestra di dialogo:

| Appuramento CAR                |  |
|--------------------------------|--|
| Vuoi confermare l'appuramento? |  |
| No Si                          |  |

L'utente può scegliere di effettuare una delle seguenti azioni:

- Selezionare il pulsante "No" per annullare l'operazione;
- Selezionare il pulsante "Si" per confermare l'appuramento del CAR.

In caso di appuramento eseguito con successo viene visualizzata la seguente maschera di esempio, con la quale il sistema conferma che il CAR è stato appurato in modo corretto. L'elemento selezionato assumerà lo stato di "Appurato", come evidenziato:

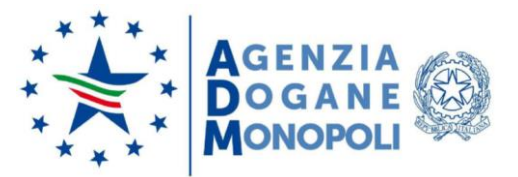

| isualizza 10 🕈 righe Filtro: |                   |                |               |  |  |
|------------------------------|-------------------|----------------|---------------|--|--|
| Codice CAR                   | Data introduzione | Stato          | Azioni rapide |  |  |
| 20AT0.                       | 02/03/2020        | Appurato       | 🔊 🔹 📀 🔍       |  |  |
| 20AT                         | 02/03/2020        | Appurato       | 🔊 🖻 🗿 🔍       |  |  |
| 20AT01                       | 02/03/2020        | Non consegnato | 📉 🖸 🗿 🔍       |  |  |
| 200764                       | 02/03/2020        | Non consegnato | 📉 🖻 🐼 🔍       |  |  |
| 2007                         | 02/03/2020        | Appurato       | 📉 🖸 🗿 🍳       |  |  |
| 20076                        | 02/03/2020        | Non consegnato | 🔊 🖻 🛛 🔍       |  |  |
| 200764                       | 02/03/2020        | Appurato       |               |  |  |

L'utente a questo punto può:

- Selezionare l'icona " , presente nella colonna "Azioni rapide" in corrispondenza dell'elemento appurato, per visualizzare il dettaglio del CAR oggetto dell'appuramento, come maschera di esempio di seguito riportata;
- Selezionare il pulsante "Richiedi CAR" per richiedere l'inserimento di un nuovo CAR.

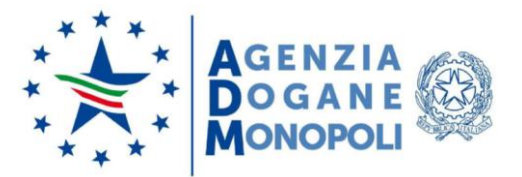

|          |                                                                                                    | 4120/04/2020                                                                                                    |                   | Appu  |  |
|----------|----------------------------------------------------------------------------------------------------|----------------------------------------------------------------------------------------------------|-------------------|-------|--|
| ~        | Destinatario: 111<br>Sede: 1<br>Soggetto comun                                                                                                    | Middonen Technologia 28<br>Middonen Technologia 28<br>Marrie: NO                                                                 |                   |       |  |
|          | Benco prodotti r                                                                                                    | ichiesti                                                                                                    |                   |       |  |
|          | Codice                                                                                                    | Descrizione                                                                                                    | Quantità          | Modal |  |
|          | 2750588                                                                                                    | Oli per motore, per compressori o per turbine                                                                                    | 10.000,000 Kg     | SFUSO |  |
|          | 200007                                                                                                    | Oli per cambi                                                                                                    | 129.980,111<br>Kg | SFUSÓ |  |
|          | 2710004000005                                                                                                    | Oli destinati alla lavorazione dei metalli; oli da sformare - oli destinati alla protezione anticorrosiva (non del COOU)-Esausti | 1,001 Kg          | SFUSO |  |
|          | Benco prodotti r                                                                                                    | icevuti                                                                                                    |                   |       |  |
|          | Codice                                                                                                    | Descrizione                                                                                                    | Quantità          | Modal |  |
|          | 27101961                                                                                                    | Oli per motore, per compressori o per turbine                                                                                    | 10.000,000 Kg     | SFUSO |  |
|          | 270000                                                                                                    | Oli per cambi                                                                                                    | 129.980,111<br>Kg | SFUSO |  |
|          | 20000000                                                                                                    | Oli destinati alla lavorazione dei metalli; oli da sformare - oli destinati alla protezione anticorrosiva (non del COOU)-Esausti | 1,001 Kg          | SFUSO |  |
| ži       | THE INCOME                                                                                                    | sone nel territorio italiano                                                                                                    |                   |       |  |
| ¥ø       | Data introduzion<br>01/05/2020 - 10:1<br>Data scadenza CF<br>03/05/2020 - 10:1<br>Itinerario<br>Turata prevista p<br>20 ore                                                                                      | sone nel territorio italiano<br>s prevista<br>\$<br>R<br>\$<br>er il trasporto nel territorio italiano                           |                   |       |  |
| *        | Data introduzion<br>01/05/2020 - 10:1<br>Data scadenza CJ<br>03/05/2020 - 10:1<br>Rtinerario<br>Durata prevista p<br>20 cre                                                                                      | sone nel territorio italiano s prevista \$  k s re ril trasporto nel territorio italiano Targa                                   |                   |       |  |
| ži<br>Po | Data introduzioni<br>01/05/2020 - 10:1<br>Data scadenza CA<br>03/05/2020 - 10:1<br>Itinerario<br>Durata prevista p<br>20 ore<br>Tipo veicolo<br>Autoarticolato                                                   | sone nel territorio italiano s prevista \$ UR s er il trasporto nel territorio italiano Targa                                    |                   |       |  |
| ži<br>Po | Data introduzion<br>01/05/2020 - 10:1<br>Data scadenza CP<br>03/05/2020 - 10:1<br>Rtinerario<br>Durata prevista p<br>20 cre<br>Tipo veicolo<br>Autoarticolato<br>Tipo rimorchio<br>3 acci                        | sone nel territorio italiano s prevista \$  R  s  r ril trasporto nel territorio italiano Targa Targa Targa                      |                   |       |  |
| ¥1       | Data introduzioni<br>01/05/2020 - 10:1<br>Data scadenza CA<br>03/05/2020 - 10:1<br>Itinerario<br>Durata prevista p<br>20 cre<br>Tipo veicolo<br>Autoarticolato<br>Tipo rimorchio<br>3 assi<br>Identificativo cor | sone nel territorio italiano s prevista \$  R  r il trasporto nel territorio italiano Targa Targa Targa taliner                  |                   |       |  |

Nell'operazione di appuramento se si ritiene che i prodotti richiesti NON corrispondano a quelli effettivamente arrivati è necessario procedere agli aggiornamenti selezionando il tasto "**No**" e seguire quanto di seguito descritto.

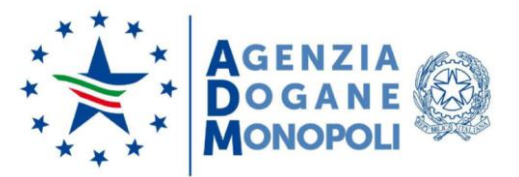

| Elenco prodotti richiesti                                       |                |                | Quantità                            | Modalità      |
|-----------------------------------------------------------------|----------------|----------------|-------------------------------------|---------------|
| 2710:343                                                        |                | 10.000,000 Kg  |                                     |               |
| 27100000                                                        |                | 25.000,000 Kg  |                                     |               |
| 271 Carses                                                      |                | 999.999,000 Kg |                                     |               |
| eleziona il prodotto*<br>27101983 - Olio rigenerato denaturato- | Quantità*      | Kg             | Modalità*<br>● Sfuso ○ Condizionato | Aggiu         |
| Elenco prodotti ricevuti                                        | Qu             | Jantità        | Modalità                            | Azioni rapide |
| 271                                                             | 10.000,000 Kg  |                |                                     | • 2           |
| 27101991                                                        | 25.000,000 Kg  |                |                                     | 11            |
| 27101999                                                        | 999.999.000 Kg |                |                                     |               |

Premendo l'icona

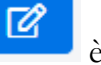

è possibile modificare la quantità del prodotto:

| Ti trovi in: <u>Home</u> / <u>Elenco CAR</u> / Appu<br>Appura CAR 2 | Jra           |              |                |           |               |
|---------------------------------------------------------------------|---------------|--------------|----------------|-----------|---------------|
| Elenco prodot                                                       | tti richiesti |              |                | Quantità  | Modalità      |
| 27101983                                                            |               |              | 10.000,000 Kg  |           |               |
| 2710.000                                                            |               |              | 25.000,000 Kg  |           |               |
| 2710.000                                                            |               |              | 999.999,000 Kg |           |               |
| Seleziona il prodotto*                                              | ~             | Quantità*    | Ka             | Modalità* | Aggiupgi      |
| Elenco prodotti ricevut                                             | ti            |              | Quantità       | Modalità  | Azioni rapide |
| 2710                                                                |               | 25.000,000 K | 9              |           | • •           |
| 2710009                                                             |               | 999.999,000  | Kg             |           | t C           |
| Annulla Avanti                                                      |               |              |                |           |               |

Modificata la "Quantità" del prodotto selezionato, ed eventualmente la **Modalità,** e premendo il pulsante "**Aggiungi**" si ottiene la maschera di esempio di seguito riportata che conferma l'aggiunta con successo dell'elemento nell'elenco dei prodotti ricevuti:

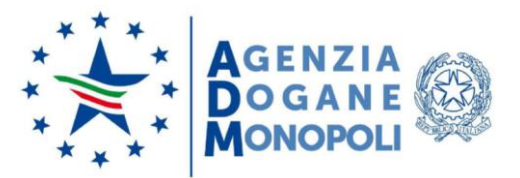

| Elemento 2710 aggiunto con successo      It trovi in: Home / Elenco CAR / Appura      Appura CAR 20 |                |                |                                     |               |
|----------------------------------------------------------------------------------------------------|----------------|----------------|-------------------------------------|---------------|
| Elenco prodotti richiesti                                                                           |                |                | Quantità                            | Modalità      |
| 2710. 900                                                                                           |                | 10.000,000 Kg  |                                     |               |
| 2710.                                                                                               |                | 25.000,000 Kg  |                                     |               |
| 27101233                                                                                            |                | 999.999,000 Kg |                                     |               |
| ieleziona il prodotto*<br>27101983 - Olio rigenerato denaturato-                                    | Quantità*      | Kg             | Modalità*<br>◉ Sfuso ○ Condizionato | Aggiungi      |
| Elenco prodotti ricevuti                                                                            | Q              | uantità        | Modalità                            | Azioni rapide |
| 2710                                                                                                | 25.000,000 Kg  |                |                                     | • •           |
| 2710.000                                                                                            | 999.999,000 Kg |                |                                     | • •           |
| 2710:001                                                                                            | 8.000,000 Kg   |                | Sfuso                               | <b>i C</b>    |

L'azione rapida " permette di eliminare un prodotto qualora non venga consegnato.

Il tasto "Avanti" permette di registrare l'appuramento.

VISUALIZZAZIONE DI UN CAR DA DESTINARE

Il Soggetto autorizzato Destinatario, nel caso abbia selezionato dall'Elenco CAR, nella colonna

"Azioni rapide", l'icona in corrispondenza dell'elemento d'interesse ottiene in output il dettaglio specifico.

L'esempio di maschera proposta è relativo ad un elemento con stato "Emesso".

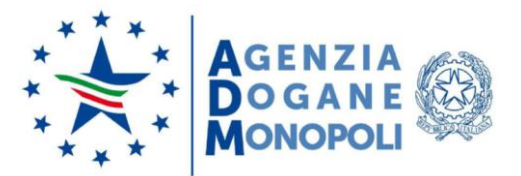

| ~  | Destinatario: M<br>Sede: M<br>Soggetto comuni<br>Blenco prodotti ri                                                                                                    | Anne mon factore and an anno an anno an anno an anno an anno an anno an anno an anno an anno an anno an anno an<br>Atario: NO<br>Aidhiesti |                   |        |
|----|----------------------------------------------------------------------------------------------------|----------------------------------------------------------------------------------------------------|-------------------|--------|
|    | Codice                                                                                                    | Descrizione                                                                                                    | Quantità          | Modali |
|    | 27000983                                                                                                    | Oli per motore, per compressori o per turbine                                                                                              | 10.000,000 Kg     | SFUSO  |
|    | 200000                                                                                                    | Oli per cambi                                                                                                    | 129.960,111<br>Xg | SFUSO  |
|    | 20000000                                                                                                    | Oli destinati alla lavorazione dei metalli; oli da sformare - oli destinati alla protezione anticorrosiva (non del<br>COOU)-Esausti        | 1,001 Kg          | SFUSO  |
| 31 | Data introduciona<br>01/05/2020 - 10.1<br>Data scadenza CA<br>03/05/2020 - 10.1<br>Itinerario                                                                                                    | izione nel territorio italiano<br>le prevista<br>15<br>15                                                                                  |                   |        |
| ζ1 | Data introduzioni<br>01/05/2020 - 10:1<br>Data scadenza C/<br>03/05/2020 - 10:1<br>Isinerario<br>Durata prevista pr<br>20 cre                                                                                                    | zione nel territorio italiano<br>15<br>AR<br>15<br>ver il trasporto nel territorio italiano                                                |                   |        |
| 31 | Data introduzioni<br>01/05/2020 - 10:1<br>Data scadenza C/<br>03/05/2020 - 10:1<br>Isinerario<br>Durata prevista p<br>20 ore<br>Tipo veicolo                                                                                                    | cione nel territorio italiano<br>e prevista<br>15<br>AR<br>15<br>ser il trasporto nel territorio italiano<br>Targa                         |                   |        |
| ¥1 | Data introducion.<br>01/05/2020 - 10:1<br>Data scadenza C/<br>03/05/2020 - 10:1<br>Itinerario<br>Durata prevista p<br>20 ore<br>Tipo veicolo<br>Autoarticolato                                                                                                | cione nel territorio italiano e prevista 15 AR 15 ver il trasporto nel territorio italiano Targa                                           |                   |        |
| ¥1 | Data introducion<br>01/05/2020 - 10:1<br>Data scadenza C/<br>03/05/2020 - 10:1<br>Itinerario<br>Durata prevista p<br>20 ore<br>Tipo veicolo<br>Autoarticolato<br>Tipo rimorchio                                                                               | cione nel territorio italiano re prevista 15 AR 15 rer il trasporto nel territorio italiano Targa Targa                                    |                   |        |
| ¥1 | Data introducion<br>01/05/2020 - 10:1<br>Data scadenza C/<br>03/05/2020 - 10:1<br>Itinerario<br>Durata prevista p<br>20 ore<br>Tipo veicolo<br>Autoarticolato<br>Tipo rimorchio<br>3 assi<br>Identificativo con                                               | cione nel territorio italiano e prevista 15 AR 15 ver il trasporto nel territorio italiano Targa Targa ttaicer                             |                   |        |
|    | Data introducion<br>01/05/2020 - 10:1<br>Data scadenza CA<br>03/05/2020 - 10:1<br>Data scadenza CA<br>03/05/2020 - 10:1<br>Ninerario<br>Durata prevista p<br>20 ore<br>Tipo veicolo<br>Autoarticolato<br>Tipo rimorchio<br>3 assi<br>Identificativo con<br>20 | cione nel territorio italiano e prevista 15 AR 15 per il trasporto nel territorio italiano Targa Italiner taliner to Destita IVA           |                   |        |

# ANNULLAMENTO DI UN CAR DA DESTINARE

Questa funzionalità, attivabile tramite l'apposito pulsante dalla maschera dell'elenco dei CAR validi, consente di annullare il CAR desiderato che prevede, tra gli altri, anche uno stato "Da Annullare"; il CAR può essere annullato prima dell'introduzione prevista nel territorio italiano.

# Non è possibile annullare un CAR se la data di annullamento è successiva alla data e ora di introduzione prevista.

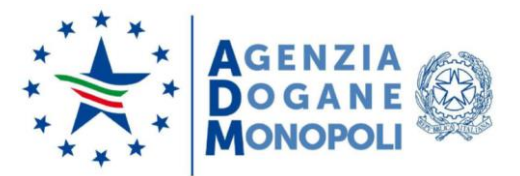

L'annullamento del CAR genera in output la maschera di cui di seguito viene riportato un esempio:

| ī. | Destinatario: IT00F<br>Sede: VIA<br>Elenco prodotti richiesti                                                                                                    |                                                                                         |               |              |  |  |  |
|----|----------------------------------------------------------------------------------------------------|-----------------------------------------------------------------------------------------|---------------|--------------|--|--|--|
|    |                                                                                                    |                                                                                         |               |              |  |  |  |
|    | Codice                                                                                                    | Descrizione                                                                             | Quantità      | Modalità     |  |  |  |
|    | 27101981                                                                                                    | Oli per motore, per compressori o per turbine                                           | 15.000,000 Kg | Sfuso        |  |  |  |
|    | 27101985                                                                                                    | Oli bianchi - paraffina liquida                                                         | 30.000,000 Kg | Condizionato |  |  |  |
| 2  | Luogo di introduzio<br>Civitavecchia<br>Data introduzione p<br>08/05/2020 - 11:11<br>Data scadenza CAR<br>10/05/2020 - 11:11<br>Itinerario                                                                                          | ne nel territorio italiano<br>rrevista                                                  |               |              |  |  |  |
| Ì  | Luogo di introduzio<br>Civitavecchia<br>Data introduzione p<br>08/05/2020 - 11:11<br>Data scadenza CAR<br>10/05/2020 - 11:11<br>Itinerario<br>Civitavecchia Roma<br>Durata prevista per<br>11 ore                                   | ne nel territorio italiano<br>rrevista<br>il trasporto nel territorio italiano          |               |              |  |  |  |
|    | Luogo di introduzio<br>Civitavecchia<br>Data introduzione p<br>08/05/2020 - 11:11<br>Data scadenza CAR<br>10/05/2020 - 11:11<br>Itinerario<br>Civitavecchia Roma<br>Durata prevista per<br>11 ore<br>Tipo veicolo                   | ne nel territorio italiano<br>prevista<br>il trasporto nel territorio italiano<br>Targa |               |              |  |  |  |
| •  | Luogo di introduzio<br>Civitavecchia<br>Data introduzione p<br>08/05/2020 - 11:11<br>Data scadenza CAR<br>10/05/2020 - 11:11<br>Itinerario<br>Civitavecchia Roma<br>Durata prevista per<br>11 ore<br>Tipo veicolo<br>Autoarticolato | ne nel territorio italiano<br>prevista<br>il trasporto nel territorio italiano<br>Targa |               |              |  |  |  |

A questo punto l'utente può scegliere di effettuare una delle seguenti azioni:

- Selezionare il pulsante "Annulla" per procedere con l'annullamento del CAR;
- Selezionare il pulsante "Torna alla lista" per annullare l'operazione e tornare alla pagina di "Elenco CAR".

Selezionato "Annulla" viene visualizzata la seguente finestra di dialogo:

|    | Annullamento CAR                      |   | Sottoso |
|----|---------------------------------------|---|---------|
| 63 | Sei sicuro di voler annullare il CAR? | Ő | Delega  |
|    | NoSi                                  |   |         |
|    |                                       |   |         |

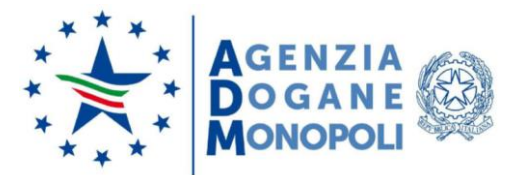

- Selezionare "Si" per confermare l'annullamento del CAR;
- Selezionare "**No**<sup>"</sup> per annullare l'operazione.

In caso di annullamento CAR eseguito con successo viene visualizzata la maschera "Elenco CAR" di esempio seguente, con la quale il sistema conferma che il CAR è stato annullato:

| Operazione avvenuta con successo                                                                                                    |                 |  |  |  |  |  |  |
|----------------------------------------------------------------------------------------------------|-----------------|--|--|--|--|--|--|
| Ti trovi in: Destinatario / Elenco CAR                                                                                                    |                 |  |  |  |  |  |  |
| FOORIE                                                                                                    | 07 - Elenco CAR |  |  |  |  |  |  |
| VIA HELE TRANSPORTED AND TRANSPORTED AND |                 |  |  |  |  |  |  |
| Visualizza 10 ¢ righe Filtro:                                                                                                    |                 |  |  |  |  |  |  |
| Codice CAR 🏦 Data richiesta 🏦 Stato 👫 Rete di Impresa 🏦 Azioni rapide                                                                                                    |                 |  |  |  |  |  |  |
| 20 08/05/2020 Da annullare No S 2 0 C Q                                                                                                    |                 |  |  |  |  |  |  |
| risualizzato da 1 a 1 di 1 righe                                                                                                    |                 |  |  |  |  |  |  |
| Pichiodi CAP                                                                                                    |                 |  |  |  |  |  |  |